# RH Access Fund Eligibility and Enrollment Training

For RHCare, CCare, and AbortionCare Clinics

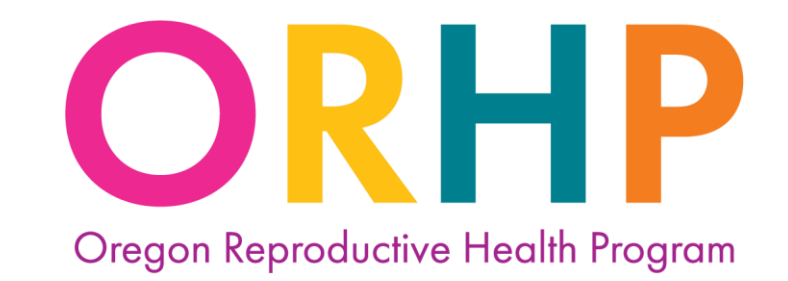

Access. Equity. Quality.

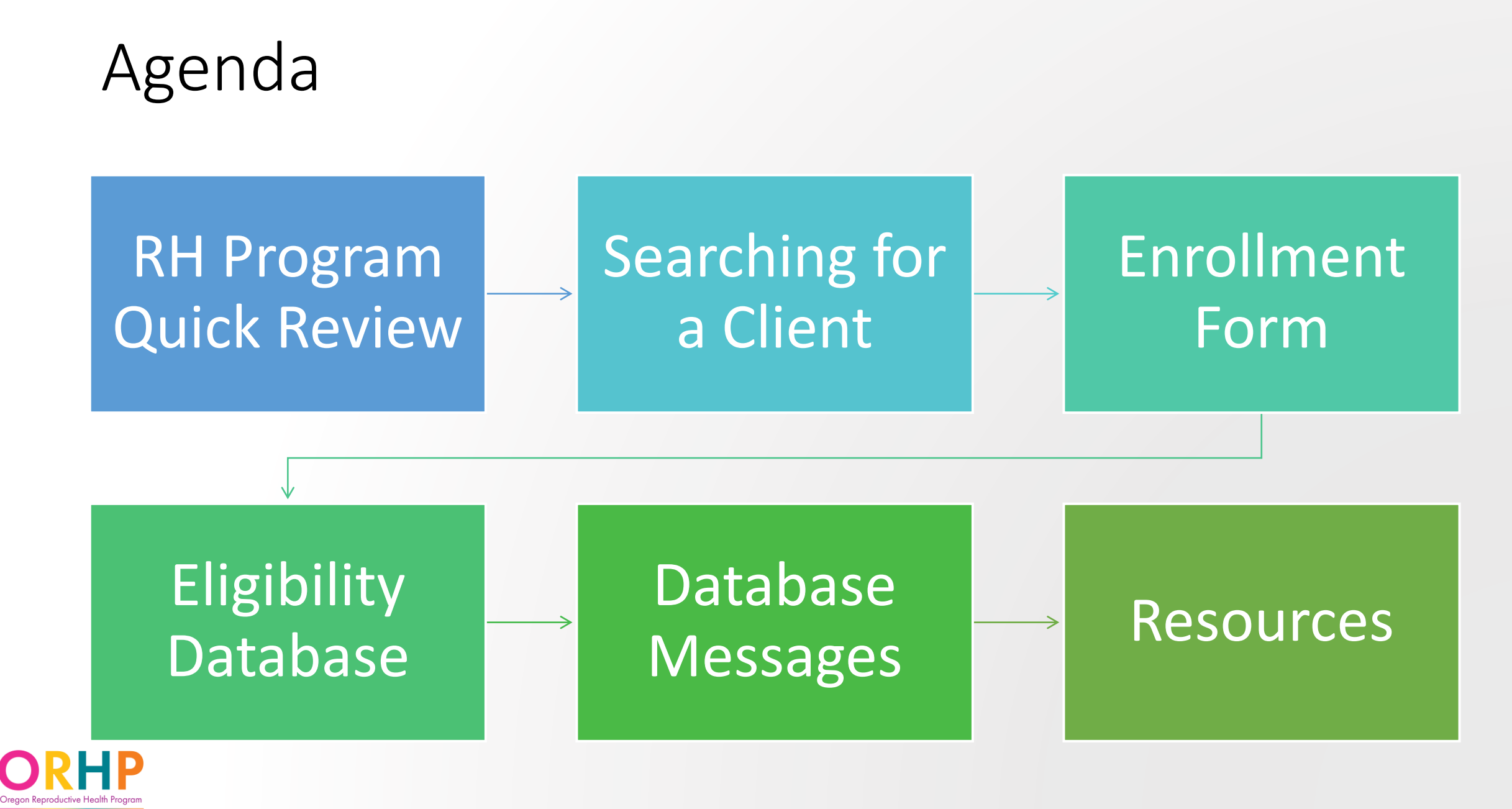

Access. Equity. Quality.

#### Helpful References

- Log into the <u>Eligibility Database</u>
- <u>RH Access Fund Enrollment Form</u>
- <u>RH Access Fund Citizen and Immigration</u> <u>Status Chart</u>
- <u>RH Access Fund Enrollment Form Quick</u> <u>Guide</u>

# RH Program Quick Review

### Clinic Types

|                                    | RHCare                                                     | CCare                                              | AbortionCare         |
|------------------------------------|------------------------------------------------------------|----------------------------------------------------|----------------------|
| Services Covered                   | Family Planning visits<br>and related preventative<br>care | Contraception                                      | Abortion             |
| Reproductive<br>Capacity           | Able to get pregnancy or<br>get someone else<br>pregnant   | Able to get pregnancy or get someone else pregnant | Able to get pregnant |
| Income                             | $\leq$ 250% FPL                                            | $\leq$ 250% FPL                                    | $\leq$ 250% FPL      |
| Oregon Resident                    | Not Required                                               | Required                                           | Required             |
| Citizenship/<br>Immigration Status | No requirements                                            | U.S. Citizenship or Eligible<br>Immigration Status | Another Status       |

#### What is the RH Access Fund?

RH Access Fund braids the three funding streams to make the most people eligible for coverage of the widest range of services possible.

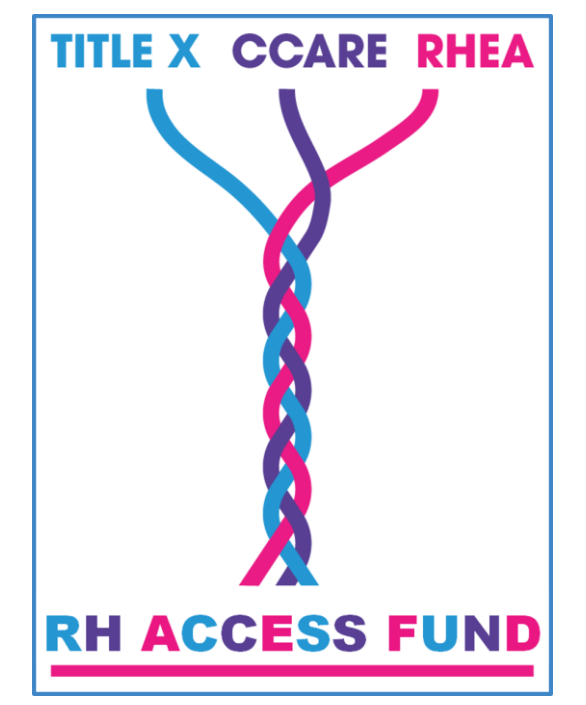

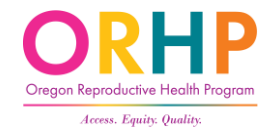

# Who is eligible to enroll in the RH Access Fund?

Anyone who:

- Is at or below 250% of the Federal Poverty Level,
- Can get pregnant themselves, or get someone else pregnant, and
- Is not enrolled in full-benefit OHP.

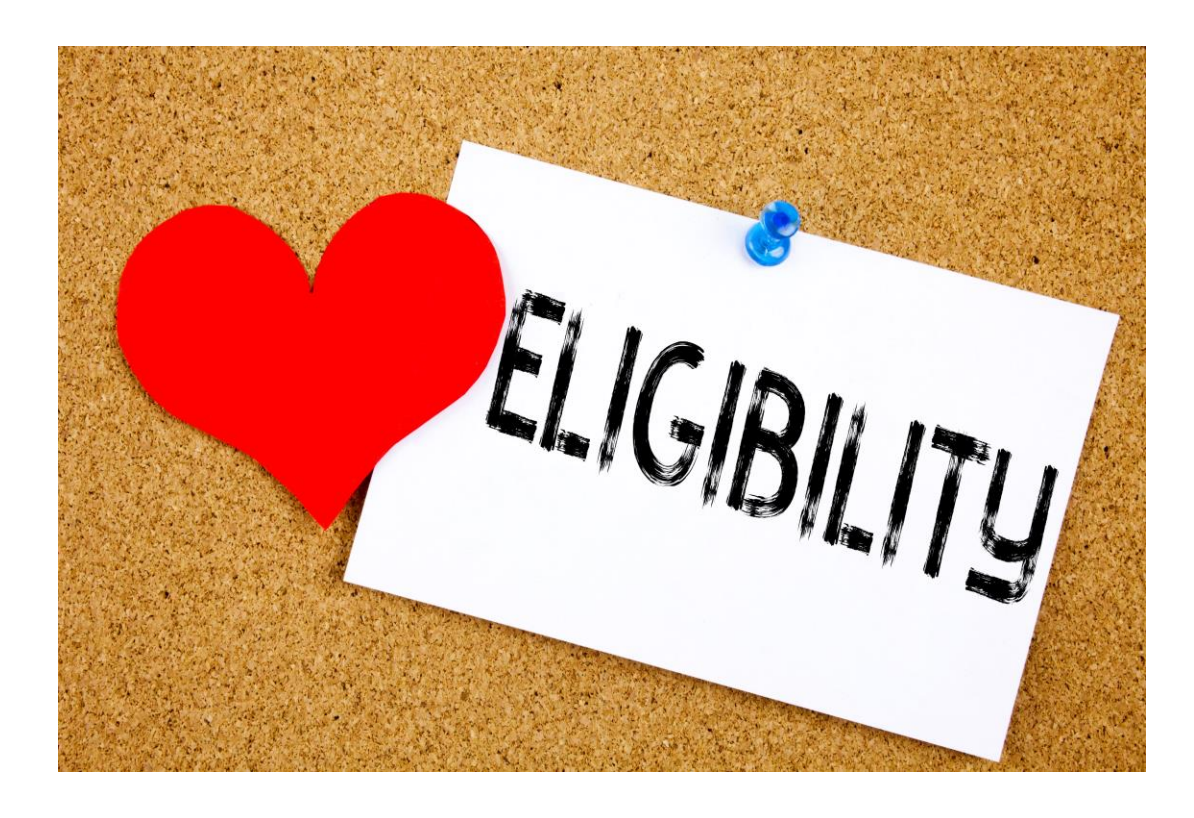

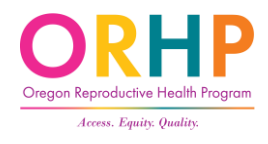

#### CCare Clinics – Add'l Criteria

- Live in Oregon, and
- Have U.S. Citizenship or Eligible Immigration Status. This includes people who:
  - Were born in the U.S., Puerto Rico, Guam, or the U.S. Virgin Islands
  - Have become U.S. citizens
  - People with refugee or asylee status

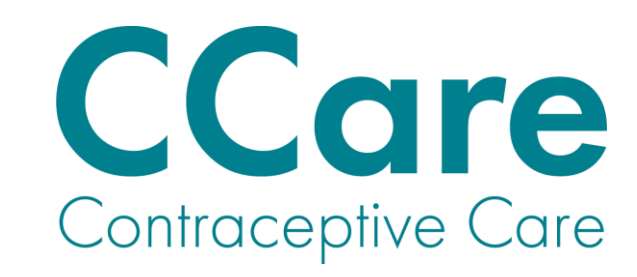

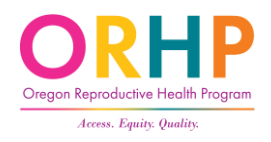

#### AbortionCare Clinics – Add'l Criteria

**AbortionCare** 

- Lives in Oregon
- Has Another Status for immigration
  - DACA
  - Lawful Permanent Resident status < 5 years
  - Student visas
  - Undocumented

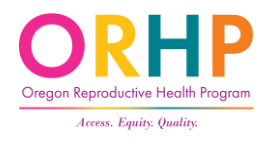

# Searching for a client

#### Meet your new client, Alex!

Things to Consider:

- Is Alex enrolled in the RH Access Fund?
  - Check the Eligibility Database
- What does Alex need to do to enroll and receive services at your clinic?
  - Enrollment Form
  - Citizenship Documentation (if applicable)
- After completing the enrollment form, what do staff need to do?
  - Enter information in the Eligibility Database

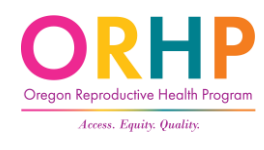

#### Is Alex already enrolled?

- Go to <a href="https://orhp.ahlerssoftware.com/">https://orhp.ahlerssoftware.com/</a>
- If you do not have access to Ahlers, complete and submit this form: <u>Ahlers User ID/Password for agencies with 1-9 clinics</u>

| Ahlers<br>& Associates               | Ahlers Integrated Solutions.<br>"Simple Software, Solid Support"                                               |
|--------------------------------------|----------------------------------------------------------------------------------------------------|
| Log into the System                  |                                                                                                    |
|                                      | Oregon RH Access Fund Eligibility Database                                                                     |
| If you have trouble logging into the | website call 1-800-888-1836 (8:00AM - 5:00PM, Monday - Friday (CST)), email customerservice@ahlerssoftware.com |
|                                      | Ahlers and Associates .1710 Washington .Waco, Texas 76701<br>All rights Reserved                               |

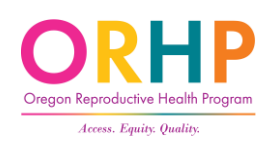

#### Searching for Alex

- After logging into the Eligibility Database, hover the cursor over "Clients" in the top left corner.
- When the drop-down menu appears, click "Search for a Client".

| 20           |                 | Ahlers Integrated Solutions.     |                                                                  |                                                                                                    |
|--------------|-----------------|----------------------------------|------------------------------------------------------------------|----------------------------------------------------------------------------------------------------|
| -3           |                 | "Simple Software, Solid Support" |                                                                  |                                                                                                    |
| ducin Tealer | Guntana         | Usla                             |                                                                  | _                                                                                                   |
| dmin Tasks   | System          | пер                              |                                                                  |                                                                                                    |
|              |                 |                                  | 08:43                                                            | :41                                                                                                 |
|              | S<br>Imin Tasks | Imin Tasks System                | Ahlers Integrated Solutions.<br>"Simple Software, Solid Support" | Ahlers Integrated Solutions.<br>"Simple Software, Solid Support"<br>Imin Tasks System Help<br>08:43 |

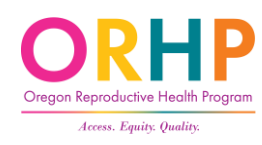

#### Find a Client

• Enter client's information in one or more search fields and click Find a Client. The database will show the first 100 matches.

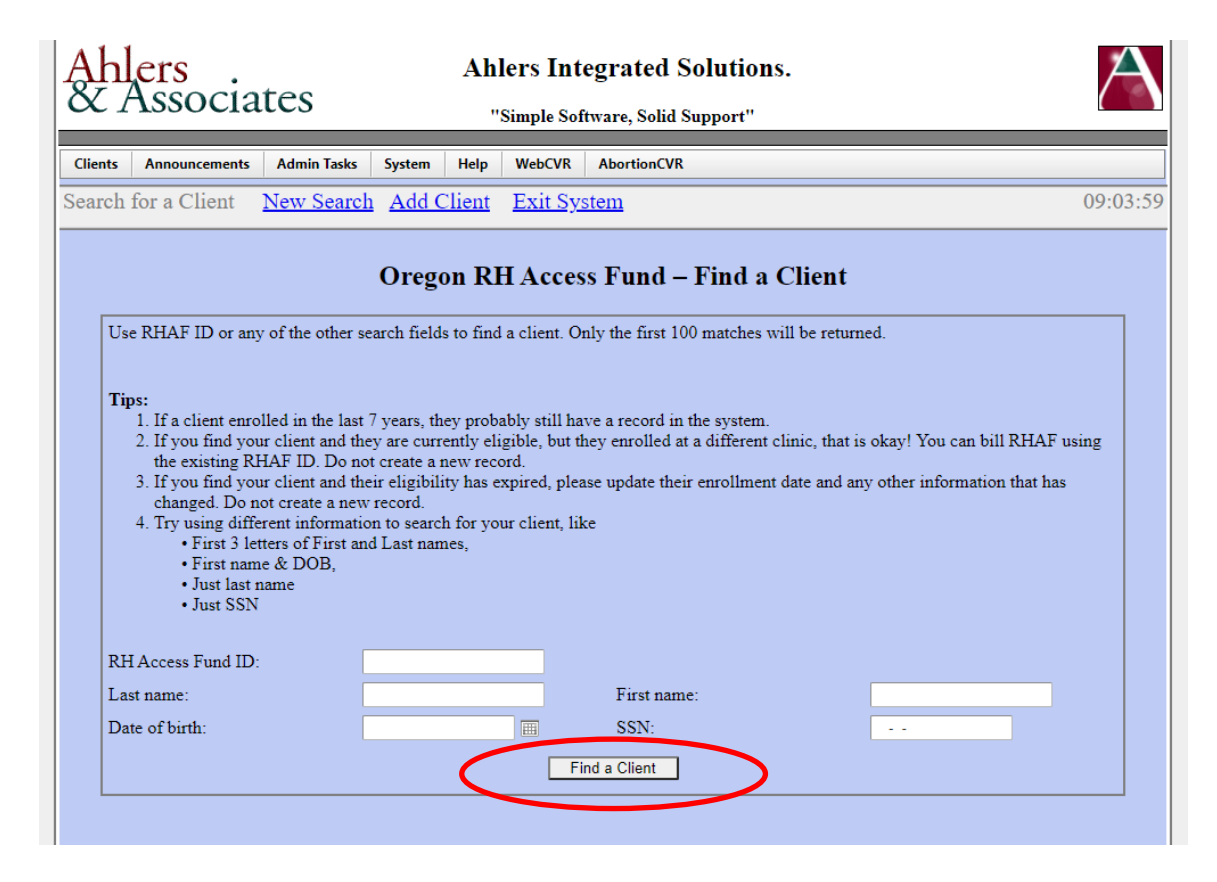

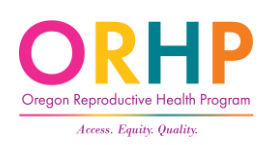

#### Find a Client - Tips

- Search using different combinations of information. For example:
  - First name + Date of birth
  - SSN
  - Last name + First name
  - Just Last name
- The name fields allow partial information. For example, you can search by entering just the first 3 letters of the last name and/or first name.

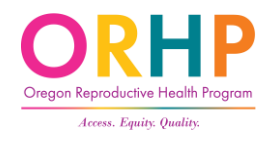

#### Find a Client – No Results

- Search again by clicking on New Search, or
- Add the client, but only if you've tried a few different combinations of information

| ch fo                                                                                                    | r a Client                            | New Search      | Add Cli        | ent 1     | <u>Exit Sy</u> | stem                   |                                                            |      | 09:05: |  |  |  |  |
|----------------------------------------------------------------------------------------------------|---------------------------------------|-----------------|----------------|-----------|----------------|------------------------|------------------------------------------------------------|------|--------|--|--|--|--|
|                                                                                                    |                                       |                 |                |           |                |                        | ch for a Client New Search Add Client Exit System 09:05:12 |      |        |  |  |  |  |
|                                                                                                    | Oregon RH Access Fund – Find a Client |                 |                |           |                |                        |                                                            |      |        |  |  |  |  |
| Use R                                                                                                    | HAF ID or any c                       | of the other se | earch fields t | o find a  | client. O      | nly the first 100 mate | hes will be return                                         | ied. |        |  |  |  |  |
| <ul> <li>Tips: <ol> <li>If a client enrolled in the last 7 years, they probably still have a record in the system.</li> <li>If you find your client and they are currently eligible, but they enrolled at a different clinic, that is okay! You can bill RHAF using the existing RHAF ID. Do not create a new record.</li> <li>If you find your client and their eligibility has expired, please update their enrollment date and any other information that has changed. Do not create a new record.</li> <li>Try using different information to search for your client, like <ul> <li>First 3 letters of First and Last names,</li> <li>First name &amp; DOB,</li> <li>Just last name</li> <li>Just SSN</li> </ul> </li> </ol></li></ul> |                                       |                 |                |           |                |                        |                                                            |      |        |  |  |  |  |
| Your:                                                                                                    | search criteria p                     | oroduced no     | results, plea  | ise try a | again          |                        |                                                            |      |        |  |  |  |  |
| Last n                                                                                                    | iame:                                 |                 |                |           | -              | First name:            |                                                            |      |        |  |  |  |  |
| Date o                                                                                                    | of birth:                             | Ī               |                |           | <b>=</b>       | SSN:                   |                                                            |      |        |  |  |  |  |
|                                                                                                    |                                       |                 |                |           | Fi             | nd a Client            |                                                            |      |        |  |  |  |  |

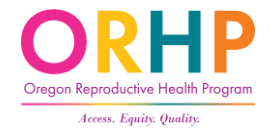

#### Find a Client – Multiple Results

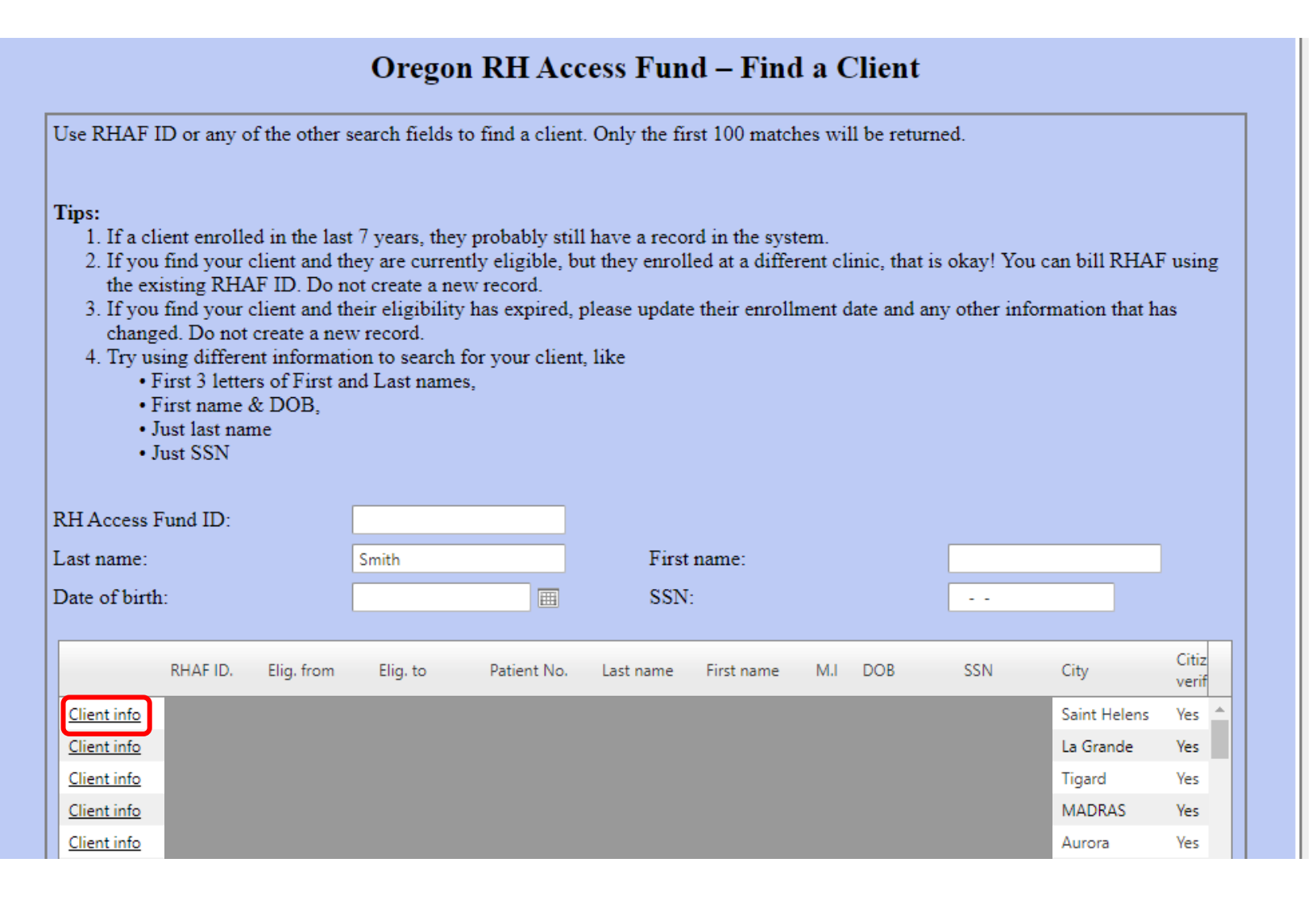

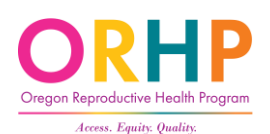

#### Find a Client – Success!

- If the search is successful, all the fields on the Find a Client screen will be filled and you will see a message about client's eligibility status.
- If the client's record needs to be updated or reviewed in detail, click on the Client Info link near the top of the screen.

| miora chent <u>chent</u>                                                                                                    | Info <u>New Search</u>                                                                                                    | Add Client      | Exit System                            |                               | 09 |  |
|----------------------------------------------------------------------------------------------------|----------------------------------------------------------------------------------------------------|-----------------|----------------------------------------|-------------------------------|----|--|
|                                                                                                    | Oregon RI                                                                                                    | H Access        | Fund – Find a C                        | lient                         |    |  |
| Use RHAF ID or any of the other search fields to find a client. Only the first 100 matches will be returned.                                                                                                    |                                                                                                    |                 |                                        |                               |    |  |
| <ul> <li>Tips: <ol> <li>If a client enrolled in the last 7 years, they probably still have a record in the system.</li> <li>If you find your client and they are currently eligible, but they enrolled at a different clinic, that is okay! You can bill RHAF using the existing RHAF ID. Do not create a new record.</li> <li>If you find your client and their eligibility has expired, please update their enrollment date and any other information that has changed. Do not create a new record.</li> <li>Try using different information to search for your client, like <ul> <li>First 3 letters of First and Last names,</li> <li>First name &amp; DOB,</li> <li>Just last name</li> <li>Just SSN</li> </ul> </li> </ol></li></ul> |                                                                                                    |                 |                                        |                               |    |  |
| changed. Do not creat<br>4. Try using different ini<br>• First 3 letters of<br>• First name & DC<br>• Just last name<br>• Just SSN                                                                                                    | e a new record.<br>formation to search for yo<br>First and Last names,<br>DB,                                                 | ur client, like |                                        |                               |    |  |
| changed. Do not creat<br>4. Try using different ini<br>• First 3 letters of<br>• First name & DC<br>• Just last name<br>• Just SSN<br>RH Access Fund ID:                                                                                                    | e a new record.<br>formation to search for yo<br>First and Last names,<br>DB,<br>4411443                                      | ur client, like |                                        |                               |    |  |
| changed. Do not creat<br>4. Try using different ini<br>• First 3 letters of<br>• Just last name<br>• Just SSN<br>RH Access Fund ID:<br>Last name:                                                                                                    | e a new record.<br>formation to search for yo<br>First and Last names,<br>DB,<br>4411443<br>WOMAN                             | ur client, like | First name:                            | MAGNIFICENT                   |    |  |
| changed. Do not creat<br>4. Try using different int<br>• First 3 letters of<br>• Just last name<br>• Just last name<br>• Just SSN<br>RH Access Fund ID:<br>Last name:<br>Date of birth:                                                                                                    | e a new record.<br>formation to search for yo<br>First and Last names,<br>DB,<br>4411443<br>WOMAN<br>12/23/2000               | ur client, like | First name:<br>SSN:                    | MAGNIFICENT                   |    |  |
| changed. Do not creat<br>4. Try using different ini<br>• First 3 letters of<br>• First name & DC<br>• Just last name<br>• Just SSN<br>RH Access Fund ID:<br>Last name:<br>Date of birth:<br>Eligibility from:                                                                                                    | e a new record.<br>formation to search for yo<br>First and Last names,<br>DB,<br>4411443<br>WOMAN<br>12/23/2000<br>01/04/2019 | ur client, like | First name:<br>SSN:<br>Eligibility to: | MAGNIFICENT<br><br>01/04/2020 |    |  |

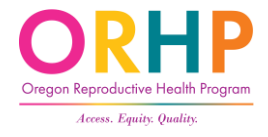

#### When searching for Alex...

• No match so let's enroll, Alex.

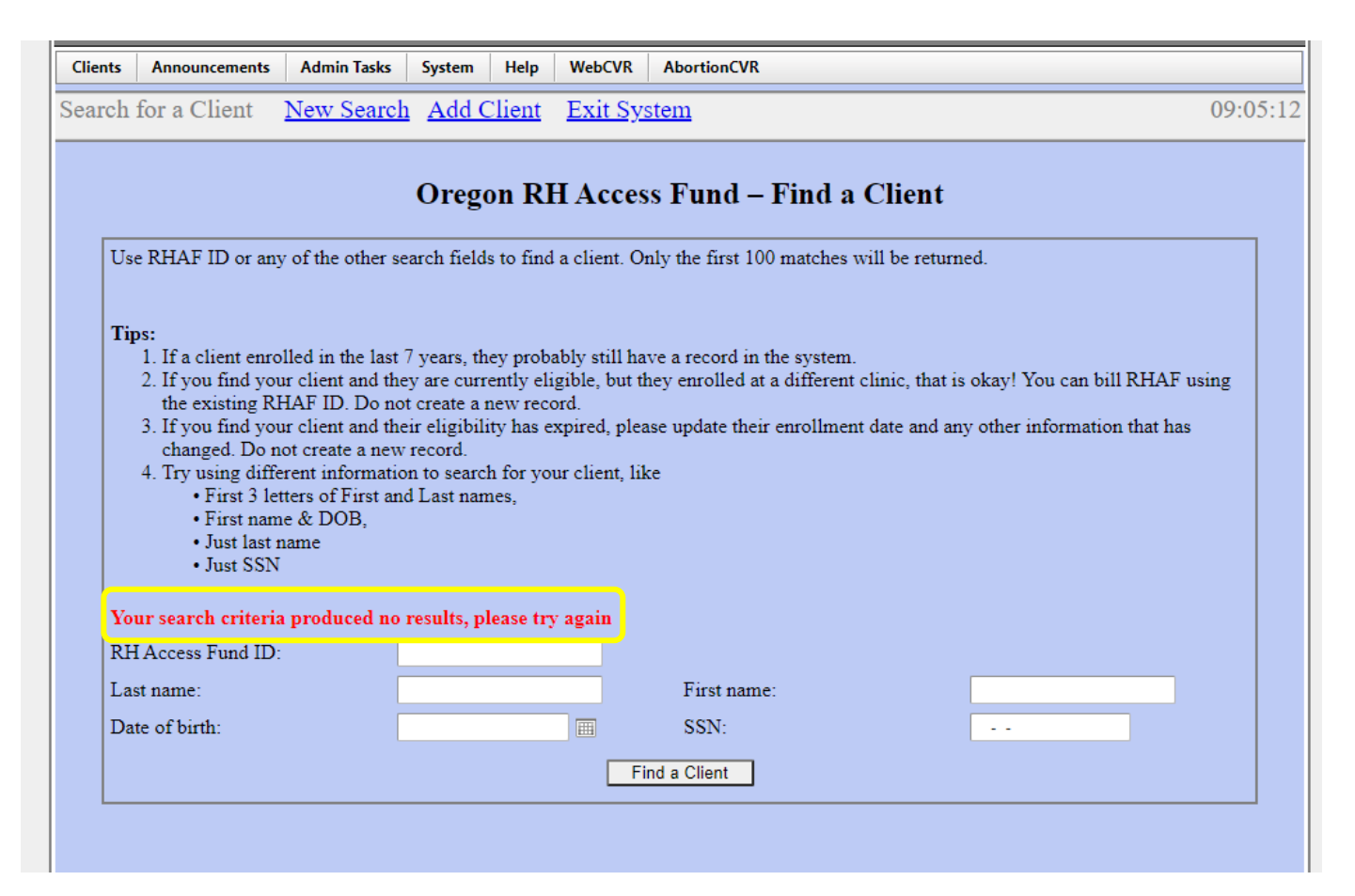

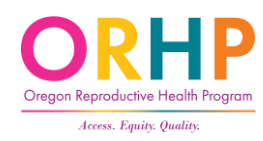

# Enrollment Form

### Enrollment Form Languages

- English
- Spanish
- Korean
- Marshallese
- Russian
- Simplified Chinese
- Vietnamese

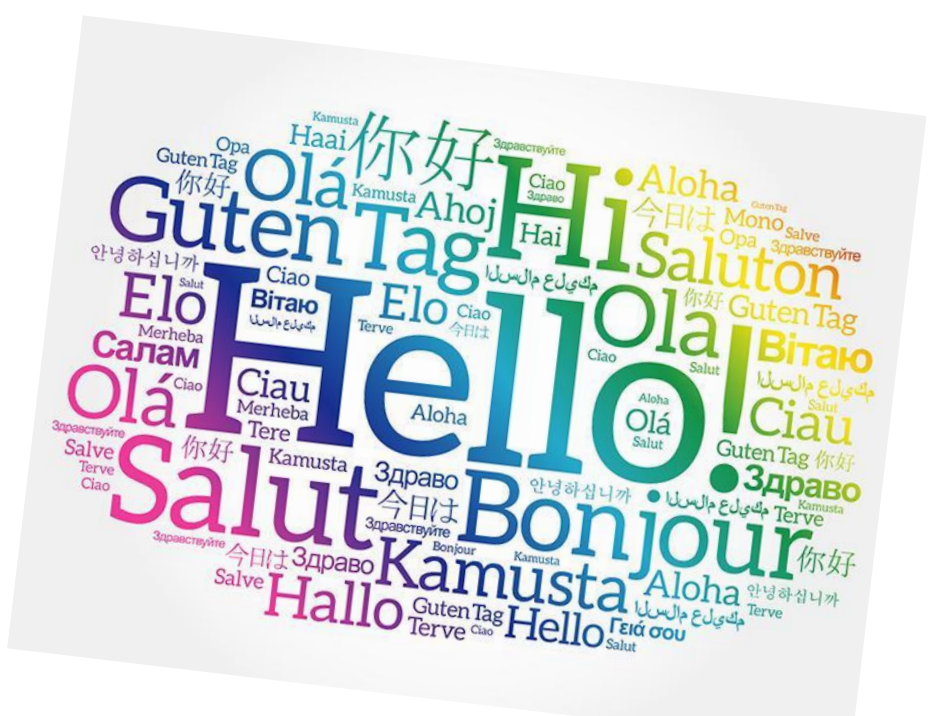

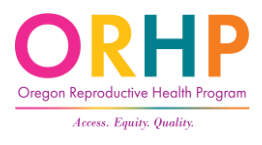

#### CCare Clinics - Enrollment Form Cover Page

- Enrollment form determines eligibility at all clinics
- CCare Cover page describes:
  - CCare eligibility requirements
  - What CCare pays for
- Use the blank space at the bottom to add local RHCare clinics for folks who are not eligible at your CCare clinic

#### CCare

| Oregon Contrac<br>Here a                                                                      | eptiveCare (CCare) helps you g<br>re some examples of what CCa                | et the birth control<br>re does and does n                           | that's right for you.<br>ot pay for:                                          |
|-----------------------------------------------------------------------------------------------|-------------------------------------------------------------------------------|----------------------------------------------------------------------|-------------------------------------------------------------------------------|
|                                                                                               | YES!                                                                          |                                                                      | NO                                                                            |
| <ul> <li>Birth control</li> <li>Yearly visits</li> <li>Emergency<br/>contraception</li> </ul> | Counseling about birth<br>control and preventing<br>pregnancy     Vasectomies | <ul> <li>Treatment for<br/>STIs or bladder<br/>infections</li> </ul> | Tubal sterilizations     Pregnancy tests     not related to birth     control |

This clinic participates in CCare. This means we can provide free birth control and related services to people who:

- Live in Oregon
- Have an income up to or below 250% of the Federal Poverty Level (please talk to clinic staff to see if your income qualifies)
- Have U.S. Citizenship or Eligible Immigration Status. This includes people who:
  - o Were born in the U.S., Puerto Rico, Guam, or the U.S. Virgin Islands
  - o Have become U.S. citizens
  - Have an immigration status that is eligible for Medicaid, like refugee or asylee status

If you think you meet all of the requirements above, fill-out the RH Access Fund Enrollment Form and give it to clinic staff. The information on the Enrollment Form is only used to help us decide if CCare can pay for your services.

If you do not know if you have U.S. Citizenship or Eligible Immigration Status, talk to a clinic staff person.

If you do not have U.S. Citizenship or Eligible Immigration Status, you can still get free services at:

#### Enter your local RHCare clinics here]

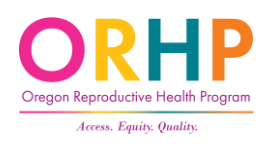

#### **Enrollment Form**

- Three Sections:
  - Eligibility determines coverage and funding source
  - For Clinic Staff box
  - Demographics Optional
- Keep the enrollment form on file for 7 years
- <u>Remote enrollment</u> is allowed. A form must be completed by staff.

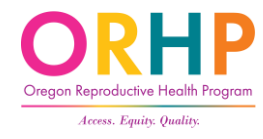

What if Alex declines to complete the enrollment form?

- RHCare clinics must still provide same services.
- Be transparent about fees! Explain to client that if they provide household size/income, it may reduce their fees.
- Clinics may not require proof of income.

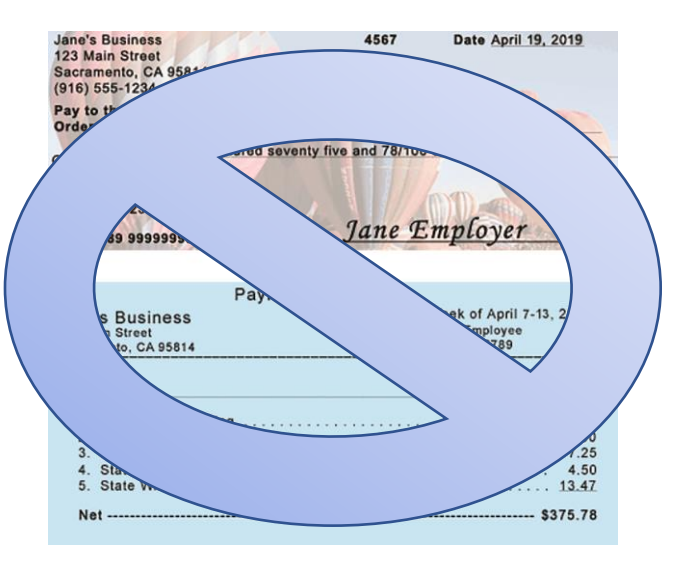

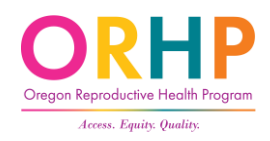

### Alex decides to complete the form...

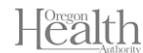

Reproductive Health (RH) Access Fund Enrollment Form

You can get this form in other languages, larger print, braille, or a format you prefer. Contact the RH Program at rh.program@dhsoha.state.or.us or 971-673-0355. We accept all relay calls or you can dial 711. You can also request free interpreter services.

Please fill out this form to see if we can pay for your services.

than 5 years and 19 or older)

- · We do not discriminate. You can get services no matter your citizenship, immigration status, documentation status, or gender identity.
- · Your information is kept as private as possible and is NOT used for immigration enforcement.

This information is only used to decide how we will pay for your services. If you have any questions when filling out this form, please ask clinic staff for help

| I Legal last name(s):       Legal first name:       MI:         2       Date of birth:       Female       Male         3       Please witte your City and ZIP:         Can you get pregnant QB get someone else pregnant? If you answer no, please stop and talk to clinic staff.       If yes, or I think so         4       Yes, or I think so       If you answer no, please stop and talk to clinic staff.         Mole       No, I've had surgery (for example, tubes tied, vasectomy)       If you answer no, please stop and talk to clinic staff.         No, I've had surgery (for example, tubes tied, vasectomy)       If you answer no, please stop and talk to clinic staff.         You can still get free reproductive health services no matter your status. These questions only help us pay for your services and will not be used for immigration enforcement.         If you answer       U.S. Citizenship or U.S. National Status         Eligible Immigration Status       Eligible Immigration status         5       younger than 19 years, Lawful Permanent Resident (green card) you grears, Lawful Permanent Resident (green card) for 5 or more years and 19 or older)                                                                                                    |             |                                                                                                    |                                                                             |                                                   |                                                             |                                                                                  |  |
|----------------------------------------------------------------------------------------------------|-------------|----------------------------------------------------------------------------------------------------|-----------------------------------------------------------------------------|---------------------------------------------------|-------------------------------------------------------------|----------------------------------------------------------------------------------|--|
| 2       Date of birth:       Sex assigned at birth:       Optional: What is your gender identity?         3       Please write your City and ZIP.       Can you get pregnant OR get someone else pregnant? If you answer no, please stop and tak to clinic staff.         Yes, ort think so       Yes, but I'm using birth control       No, I've heat surgery (for example, tubes tied, vasectomy)         You can still get free reproductive health services no matter your status. These questions only help us pay for your services and will not be used for immigration enforcement.         You can still get free reproductive health services no matter your status. These questions only help us pay for your services and will not be used for immigration enforcement.         If you enave:       U.S. Citizenship or U.S. National Status         U.S. Citizenship or U.S. National Status       Eigible Immigration Status         5       younger than 19 years, Lawful Permanent Resident (green card) for 5 or more years and 19 or older)                                                                                                    | 1           | Legal last name(s)                                                                                                    | ):                                                                          | Legal                                             | first name:                                                 | MI:                                                                              |  |
| 3       Please write your City and ZIP:         Can you get pregnant OR get someone else pregnant? If you answer no, please stop and talk to clinic staff.         Yes, or think so         4       Yes, or think so         No, Ive been through menopause         No, Ive bad surgery (for example, tubes tied, vasectomy)         No, other         You can still get free reproductive health services no matter your status. These questions only help us pay for your services and will not be used for immigration enforcement.         If you ean still get free reproductive health services no matter your status. These questions only help us pay for your services and will not be used for immigration enforcement.         If you can still get free reproductive health services no matter your status. These questions only help us pay for your services and will not be used for immigration enforcement.         If you negret, and the pay this question, please ask to see the Citizenship and immigration Chart. Do you have:         U.S. Citizenship or U.S. National Status         Eligible Immigration Status         (examples include: Refugee, Asylee, Lawful Permanent Resident (green card) younger than 19 years, Lawful Permanent Resident (green card) for 5 or more years and 19 or older) | 2           | Date of birth:                                                                                                    | Sex assigned                                                                | d at birth:<br>Male                               | Optional: W                                                 | hat is your gender identity?                                                     |  |
| Can you get pregnant QR get someone else pregnant? If you answer no, please stop and talk to clinic staff.         4       Yes, or 1 think so         4       No, Ive been through menopause         No, Ive bad surgery (for example, tubes tied, vasectomy)       If you answer no, please stop and talk to clinic staff         You can still get free reproductive health services no matter your status. These questions only help us pay for your services and will not be used for immigration enforcement.         If you can still get free reproductive health services no matter your status. These questions only help us pay for your services and will not be used for immigration enforcement.         If you need help with this question, please ask to see the Citizenship and Immigration Chart. Do you have:         U.S. Citizenship or U.S. National Status         5       (examples include: Refugee, Asylee, Lawful Permanent Resident (green card) younger than 19 years, Lawful Permanent Resident (green card) for 5 or more years and 19 or older)                                                                                                    | 3           | Please write your                                                                                                    | City and ZIP:                                                               |                                                   |                                                             |                                                                                  |  |
| You can still get free reproductive health services no matter your status. These questions only help us pay for your services and will not be used for immigration enforcement.           If you need help with this question, please ask to see the Citizenship and Immigration Chart. Do you have:         U.S. Citizenship or U.S. National Status           Eligible Immigration Status         Eligible Immigration Status           5         youmpets include: Refugee, Asylee, Lawful Permanent Resident (green card) you great than 19 ergans.                                                                                                    | 4           | Can you get pregnant OR get someone else pregnant? If you answer no, please stop and talk to clinic staff.  Yes, or l think so No, I've been through menopause No, I've had surgery (for example, tubes tied, vasectomy) If you answer no, please stop and talk to clinic staff |                                                                             |                                                   |                                                             |                                                                                  |  |
| Do you have:<br>U.S. Citizenship or U.S. National Status<br>Eliptible Immigration Status<br>(examples include: Refugee, Asylee, Lawful Permanent Resident (green card)<br>younger than 19 years, Lawful Permanent Resident (green card) for 5 or more years<br>and 19 or older)                                                                                                    | You<br>only | ı can still get free ı<br>y help us pay for y<br>lf you need help w                                                                                                    | eproductive I<br>our services a<br>ith this question                        | health servic<br>and will not t<br>on, please ask | es no matter you<br>be used for immig<br>to see the Citizen | r status. These questions<br>gration enforcement.<br>ship and Immigration Chart. |  |
|                                                                                                    | 5           | Do you have:<br>U.S. Citizensi<br>Eligible Immig<br>(examples in<br>younger than<br>and 19 or old                                                                                                    | hip or U.S. Nat<br>gration Status<br>clude: Refugee<br>19 years, Law<br>er) | ional Status<br>e, Asylee, Law<br>rful Permanen   | rful Permanent Re<br>It Resident (green                     | sident (green card)<br>card) for 5 or more years                                 |  |

Reproductive Health (RH) Access Fund Enrollment Form If you checked U.S. Citizen/National Status or Eligible Immigration Status above, please: Write your Social Security Number Mv Social Security Number is:

| 6  | I don't know it, or I don't have one                                                           |
|----|------------------------------------------------------------------------------------------------|
|    | Write your Oregon mailing address:                                                             |
|    | My Oregon mailing street address is:                                                           |
|    | I do not live in Oregon                                                                        |
| -  |                                                                                                |
|    | Do you have private health insurance (from your work or school, or from a parent or spouse)?   |
| 7  | Yes                                                                                            |
|    | No (SKIP TO QUESTION 9)                                                                        |
|    | If we bill your private health insurance, your insurance company might send details about your |
|    | visit to the person who pays for your insurance.                                               |
| 8  | Are you ok with us billing your insurance?                                                     |
|    | Yes, you can bill my insurance                                                                 |
|    | No, I'm worried about the person who pays for my insurance finding out about my visit          |
| _  | Do you have your our income?                                                                   |
| 0  |                                                                                                |
| 9  |                                                                                                |
|    | If you have your own income, places list how much you think you will get this month from:      |
|    | n you have your own income, please list now much you unink you will get uns monun irom.        |
|    | JODS Defore taxes or other money is taken out                                                  |
|    | AND                                                                                            |
| 10 | Other sources like tips or unemployment (do not                                                |
|    | include child support, veteran's payments, or                                                  |
|    | Supplemental Security Income (SSI))                                                            |
|    | Total                                                                                          |
| _  | Do you file taxes?                                                                             |
|    | Yes. How many people do you put on your taxes? (must be at least 1)                            |
| 11 | No, someone else includes me on their taxes.                                                   |
|    | How many people do they put on their taxes? (must be at least 2)                               |
|    | No, and no one puts me on their taxes.                                                         |
| _  |                                                                                                |
| 12 | If you are a U.S. citizen, do you want to register to vote today?                              |
|    | Ves No Not Applicable                                                                          |

2 of 6

OHA 8166 (11/2021)

Health Reproductive Health (RH) Access Fund Enrollment Form Use of your Social Security number (SSN) Federal laws (cited below) state that anyone with U.S. Citizenship/National status or Eligible Immigration Status is applying for medical benefits must state their SSN, if they have one. When you write your SSN on the RH Access Fund Enrollment Form, it means that you give permission for Department of Human Services (DHS) or Oregon Health Authority (OHA) to use · Help us decide if you qualify for benefits. We will use your SSN to make sure the income and assets you gave on the enrollment form are correct. We will match that information with other state and federal records. Help us improve the programs by doing guality reviews. Make sure that you receive the right medical benefits. Federal laws - 42 USC 1320b-7(a), 42 CFR 435.910, 42 CFR 435.920. · I understand I have the right to a copy of OHA's Notice of Privacy Practices. · I understand that if I get services not covered by the RH Access Fund, I may have to pay for them If I have U.S. Citizenship/National status or Eligible Immigration Status I must give information to the OHA's Public Health Division to prove my citizenship or immigration status. This is so they can decide how to pay for my services. I understand and agree to this. The information I gave is correct and complete to the best of my knowledge. I declare this under penalty of perjury Client signature: Today's date (MM/DD/YY): FOR CLINIC STAFF: Requirements Tracking Clinic # Agency #: Date: \*Client's RHAF #: \*Staff name: \*Offered OHA Notice of Privacy Practices. 🔲 Yes \*Explained services covered by the RH Access Fund. Also discussed payment options for services not covered by the RH Yes Access Fund. Gave information on where to access primary care services. 🔲 Yes 🔲 Not needed Gave health insurance enrollment information. 🔲 Yes 🔲 Not needed

Provided a voter registration card. Offered assistance completing

and submitting the form.

OHA 8166 (11/2021) 3 of 6

Yes Not needed

| 1 of 6 | 0 |
|--------|---|
|        |   |

(examples include: DACA, no papers, Lawful Permanent Resident (green card) for less

DHA 8166 (11/2021)

#### 1. Legal Name

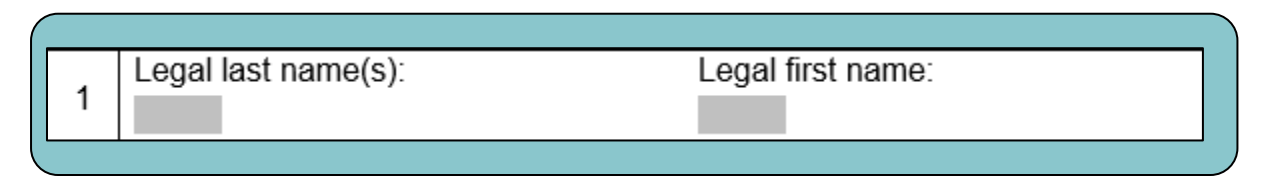

- Name on other government documents (e.g. birth certificate, driver's license)
- Not nicknames
- Used to verify clients' citizenship and income

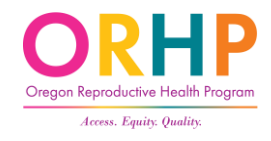

#### 2. Date of Birth, Sex Assigned at Birth, Gender

• Ask client to use the U.S. Convention of month, day, year.

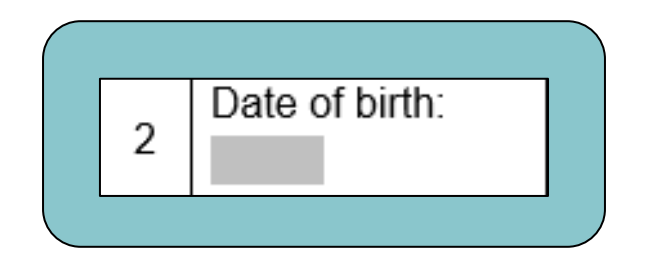

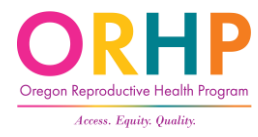

#### 2. Continued

- Sex Assigned at Birth what was originally marked on birth certificate
  - Use to determine funding stream eligibility

| $\left( \right)$ |                        |
|------------------|------------------------|
|                  | Sex assigned at birth: |
|                  | Female Male            |
| C                |                        |

• Optional: What is your gender identity

Optional: What is your gender identity?

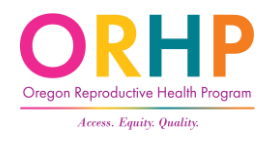

#### 3. City and Zip

• Two of our funding streams will only pay for clients who live in Oregon.

★ Important for CCare and AbortionCare clinics

• If the client does not have an address or is uncomfortable providing their city and zip code, they may write the city and zip of the clinic.

3 Please write your City and ZIP:

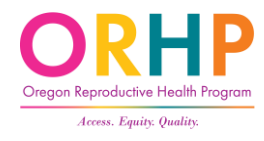

#### 4. Reproductive Capacity

- Clients must be able to get pregnant or get someone else pregnant
- If a client chooses a Yes option, they are eligible for RHAF
  - Does not matter what the reason is

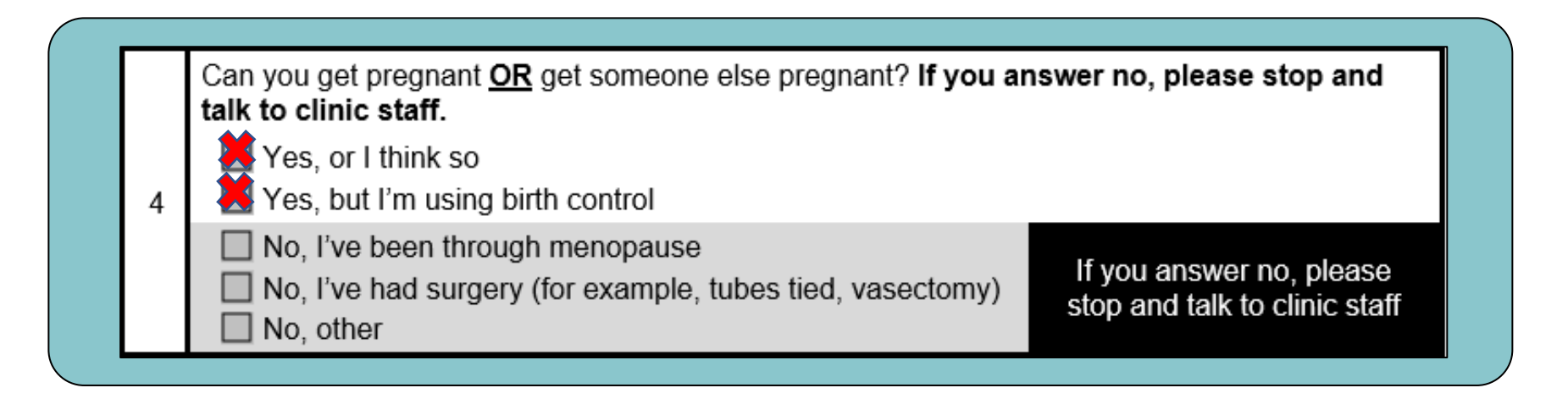

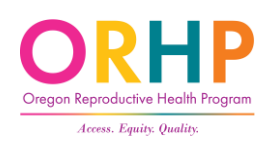

### 4. Reproductive Capacity, Con't

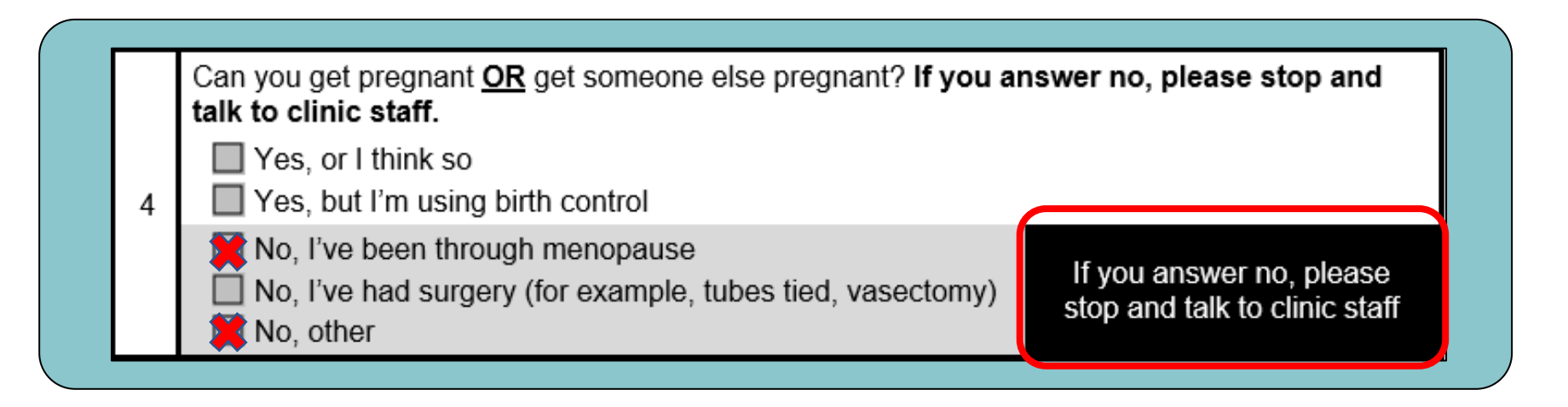

• If the client responds with No, I've been through menopause or No, other, they are NOT eligible for RHAF

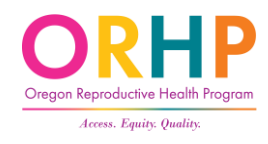

### "No, I've had surgery" Response

- Sterilization (vasectomy, BTL, Essure and related methods) no longer disqualifies a client from enrolling.
- Why?
  - Sterilization methods are not 100% effective
  - People of color, poor folks, and disabled folks have disproportionality experienced forced or coerced sterilization
- Client is eligible for RHAF and should complete the enrollment form.

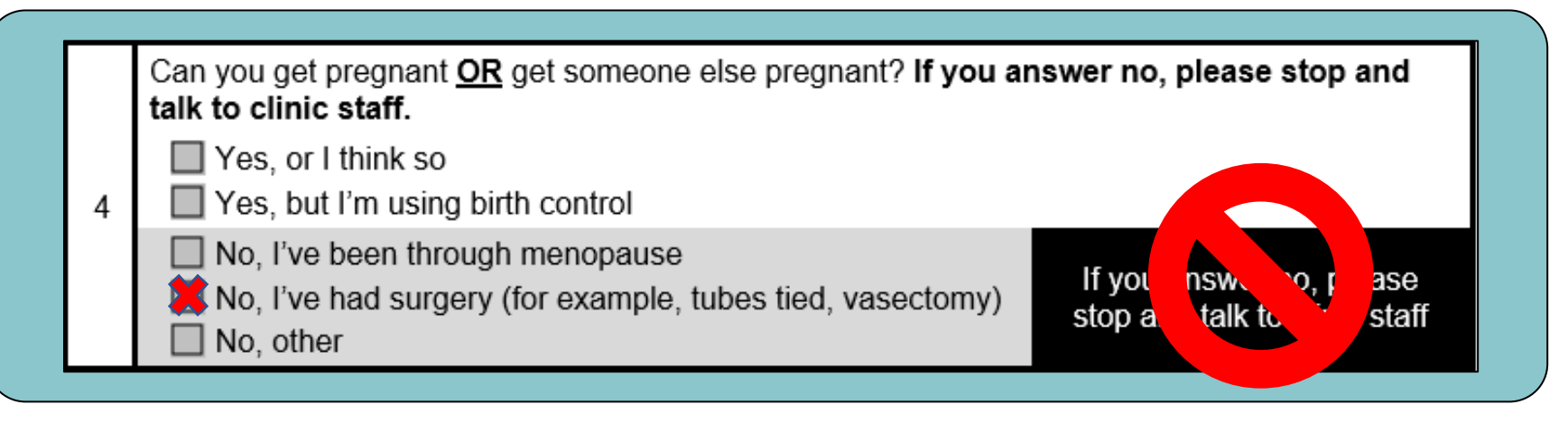

### 5. Citizenship/Immigration Status

- Used to determine funding stream
- None of the answers make a client ineligible for the RH Access Fund, however,
  - ★ At CCare clinics, services will only be covered for enrollees with U.S. Citizenship or National Status or Eligible Immigration Status.
  - ★ At AbortionCare clinics, services will only be covered for enrollees with Another Status.

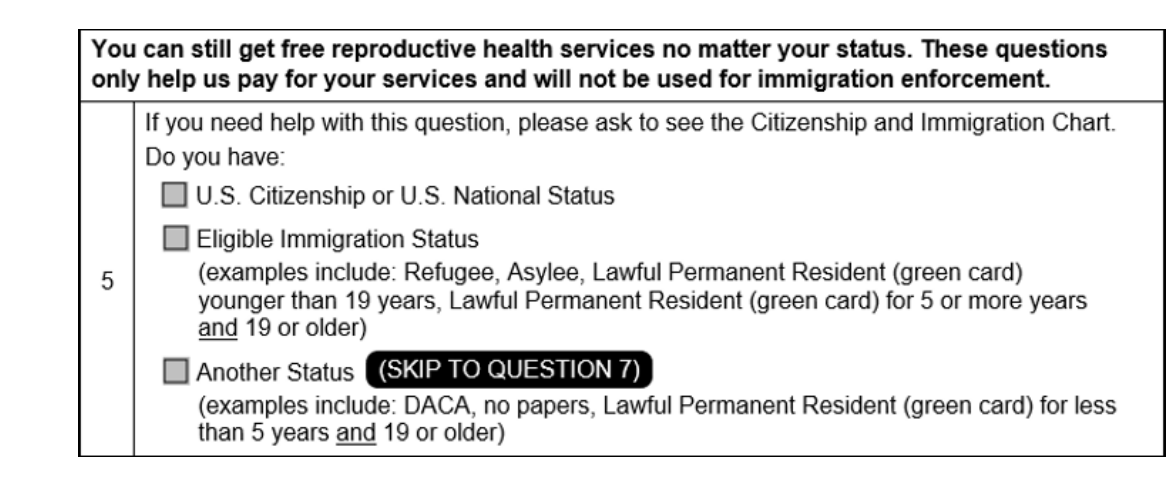

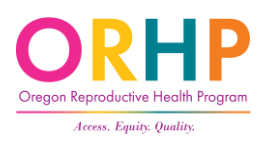

#### U.S. Citizen:

- Born in U.S., Puerto Rico, Guam, or U.S. Virgin Islands
- Naturalized as a U.S. Citizen
- Gained citizenship through the Child Citizenship Act of 2000
- Born outside the U.S. to a U.S. citizen

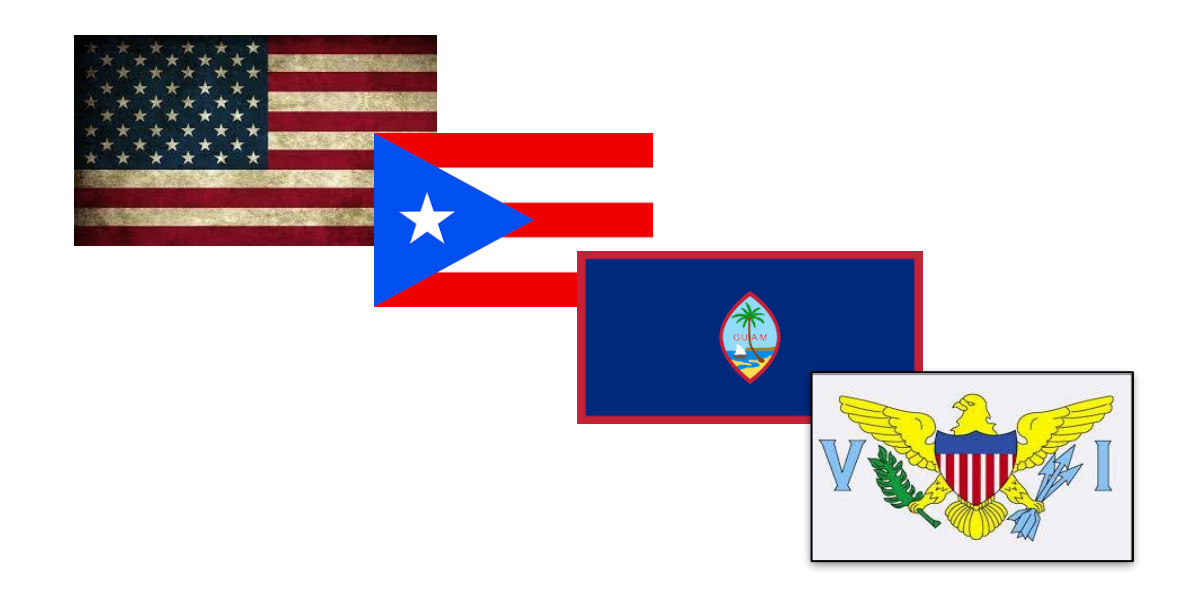

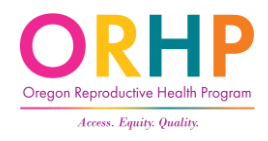

#### Eligible Immigration Status

- Includes:
  - Refugees,
  - Asylees,
  - Work or Student Visas (if younger than 19)
  - Lawful Permanent Residents (if younger than 19 or 19+ and have had LPR status for 5 years)

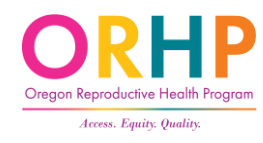

#### Another Status

- Includes:
  - DACA
  - Undocumented
  - Work or Student Visas (if 19 or older)
  - Lawful Permanent Residents (if 19+ and had LPR status for <5 years)

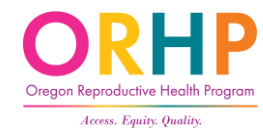
## When a client doesn't know...

#### **RH Access Fund Citizen and Immigration Status Chart**

ORHP

1

| Instructions for Question 5 of the RH Access Fund Enrollment Form:                                                                                                    |                                                   |                                                                                   |                                                                                   |  |
|----------------------------------------------------------------------------------------------------|---------------------------------------------------|-----------------------------------------------------------------------------------|-----------------------------------------------------------------------------------|--|
| 1. Find your citizenship or immigration status here 1 2. Look in columns A, B, and C and find the "Yee" that matches your status.                                                                                                    |                                                   |                                                                                   |                                                                                   |  |
| Status / Documentation                                                                                                    | A.<br>U.S. Citizenship or<br>U.S. National Status | B.<br>Eligible Immigration<br>Status                                              | C.<br>Another Status                                                              |  |
| U.S. Citizen<br>- A person born in<br>• the U.S.,<br>• Puerto Rico,<br>• Guam, or<br>• the U.S. Virgin Islands<br>- A person who was naturalized as a U.S. citizen<br>- A person who gained U.S. citizenship through the Child<br>Citizenship Act of 2000<br>- A person born outside the U.S. to a U.S. citizen who met the<br>citizenship requirements before they turned 18 | Yes                                               |                                                                                   |                                                                                   |  |
| U.S. National<br>– A person born in American Samoa or the Commonwealth of the<br>Northern Mariana Islands                                                                                                    | Yes                                               |                                                                                   |                                                                                   |  |
| Refugee or Asylee (when entered the U.S. or now)<br>– A person who was legally admitted to the U.S. based on fears<br>of persecution in their native country                                                                                                    |                                                   | Yes                                                                               |                                                                                   |  |
| Lawful Permanent Resident <ul> <li>A person who has been given right to permanently live in the U.S. (also called "Green Card Holder")</li> </ul>                                                                                                    |                                                   |                                                                                   |                                                                                   |  |
| Younger than 19                                                                                                    |                                                   | Yes                                                                               |                                                                                   |  |
| Age 19 and older                                                                                                    |                                                   | Yes, if "Resident Since"<br>date is <u>more</u> than 5 years<br>from today's date | Yes, if "Resident Since"<br>date is <u>less</u> than 5 years<br>from today's date |  |

Staff Tool: Client Enrollment

November 2021

## <u>RH Access Fund Citizen and Immigration Status Chart</u><sup>¬</sup>

## When Client is Unsure of their Immigration Status: Guidance for Clinic Staff

Guidance to help clinic staff help clients answer question 6 of the Enrollment Form. Best Practices

Respect the client's privacy and try to have your conversation in a private, comfortable room.

Explain that the only reason you are asking these questions is to determine how their services will be paid for and that even if they do not have "Eligible Immigration Status" they can still get their services paid for.

Then ask the questions below following the flowchart, remaining non-judgmental, compassionate, and friendly.

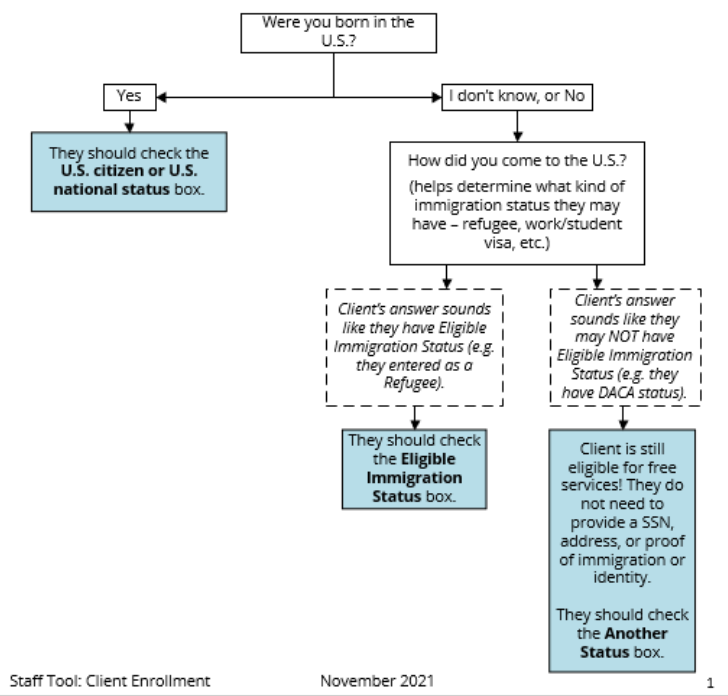

When Client is Unsure of their Immigration Status: Guidance for Clinic Staff 7

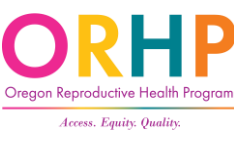

## 6. SSN and Mailing Address

- Only for folks who marked U.S. Citizenship/National Status or Eligible Immigration Status
- If they do not know their SSN, the RH Access Fund will still reimburse for their covered services (if they meet other criteria)
- May enter clinic address if houseless or need confidentiality

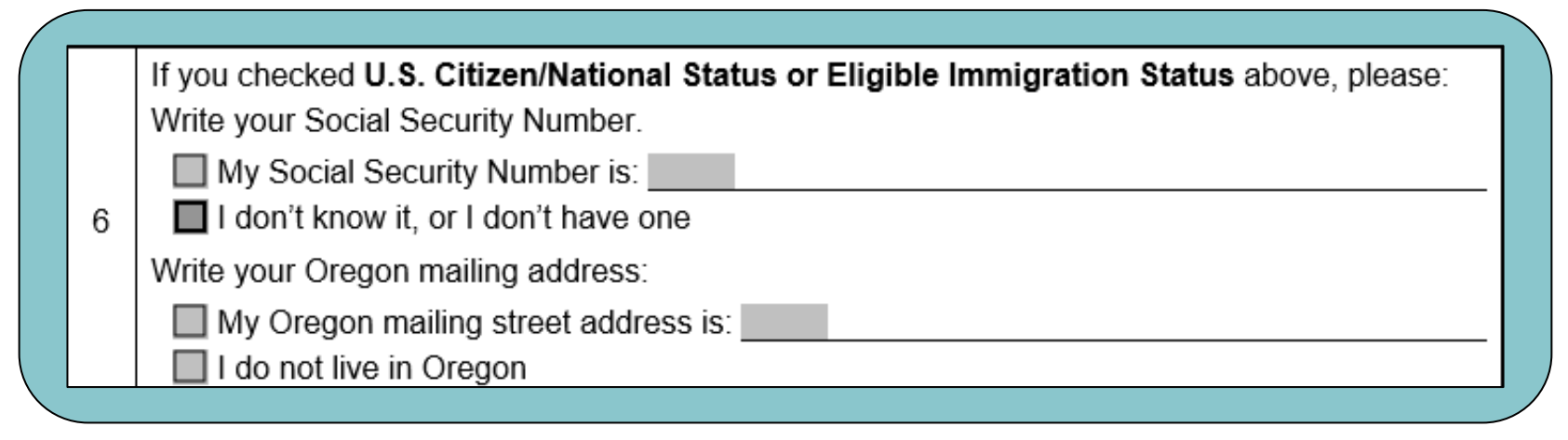

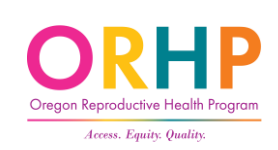

## **Oregon Birth Information Form**

- For clients born in Oregon and who do not know their SSN, they can complete this form.
- Another way the state can verify citizenship
- <u>https://www.oregon.gov/oha/P</u> <u>H/HEALTHYPEOPLEFAMILIES/REP</u> <u>RODUCTIVESEXUALHEALTH/RES</u> <u>OURCES/Documents/client-</u> <u>enrollment/OR-Birth-Info-</u> <u>Form.PDF</u>

## Health

### **OREGON BIRTH INFORMATION FORM**

#### Instructions:

Please fill out as much of the information you can. Print or use block letters. This information can help us find your citizenship status.

| Full Name:                                          |                           |                     |               |                  |
|-----------------------------------------------------|---------------------------|---------------------|---------------|------------------|
| Date of birth:                                      | /_                        | /                   | Sex at birth: | F or M           |
| Name at Birth:                                      | (Last Name,               | (Surname)           | (First Name)  | (Middle Name)    |
| Place of Birth:                                     | (County)                  |                     | (City)        | _                |
| Mother/Father/<br>(before marriage,<br>partnership) | Parent Name:<br>/domestic | (Last Name/Surname) | (First Name)  | (Middle Initial) |
| Mother/Father/<br>(before marriage,<br>partnership) | Parent Name:<br>/domestic | (Last Name/Surname) | (First Name)  | (Middle Initial) |

**CLINIC STAFF:** This form can be used to collect additional information from the client to be used in the Oregon Vital Records search. It is for clinic use only.

Enter any information provided on this form into the RH Program Eligibility Database.

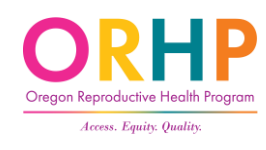

# 7. & 8. Private Insurance and Confidentiality

- Clients with private insurance can enroll
- If a client is concerned about someone else receiving a bill or notice, they should answer No to #8

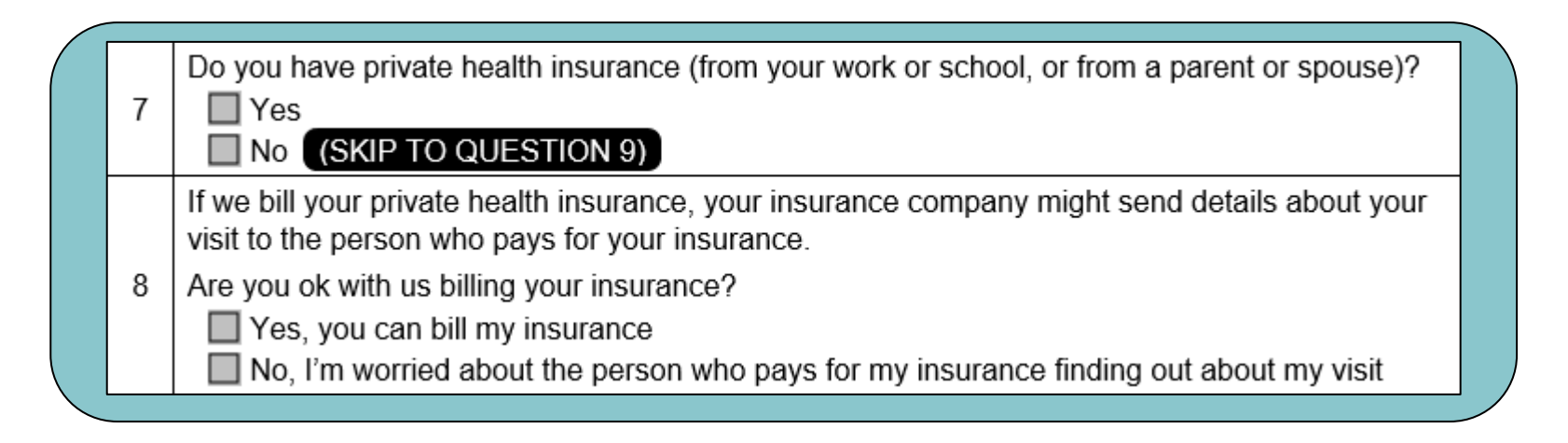

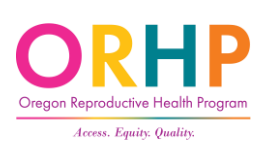

## 9. & 10. Income

- Clients should include only their income (not the family)
- You cannot require clients to provide proof of income
- Income includes salary, wages, tips, self-employment earnings, and unemployment

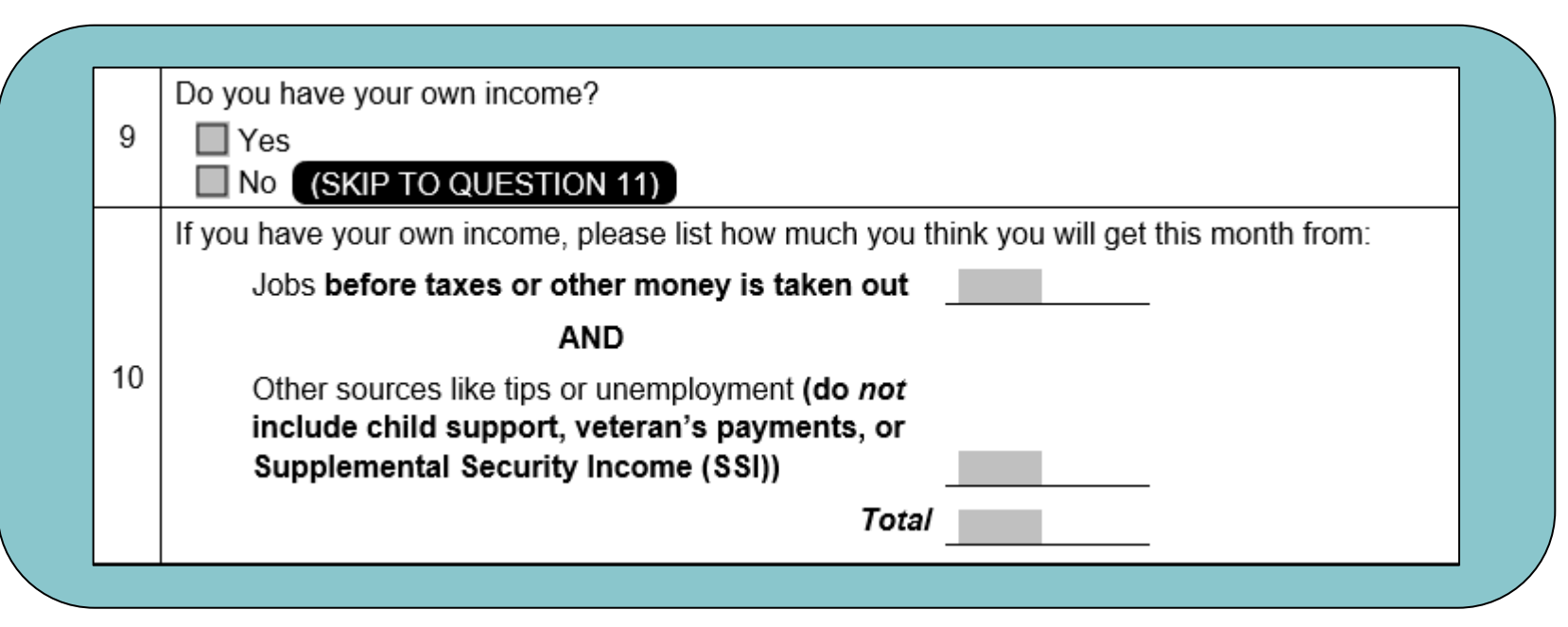

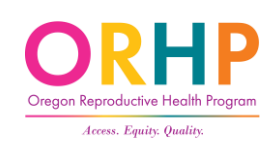

## 11. Taxes

• Information is self-declared

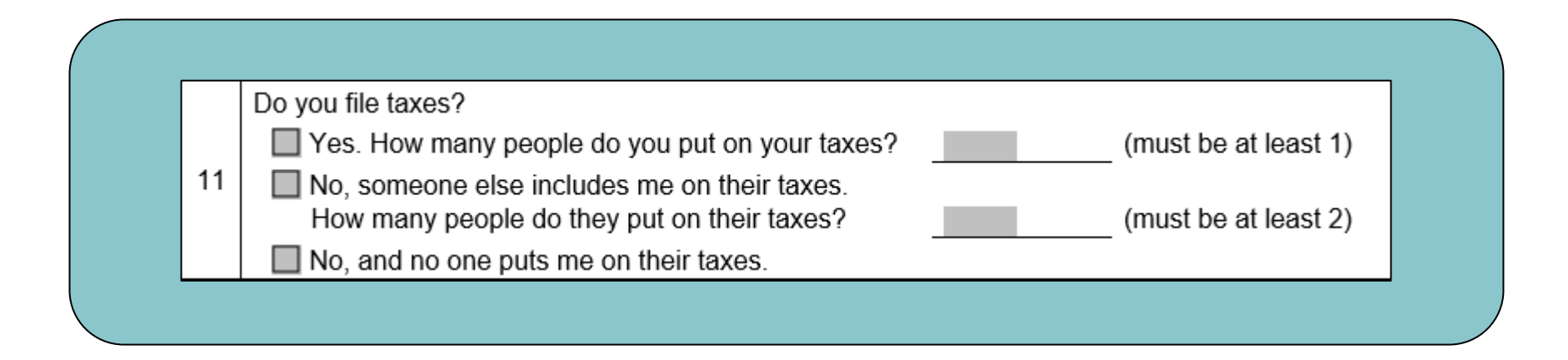

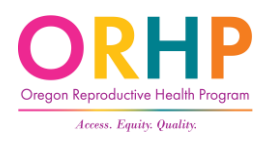

# Tool to Assist with Tax Question

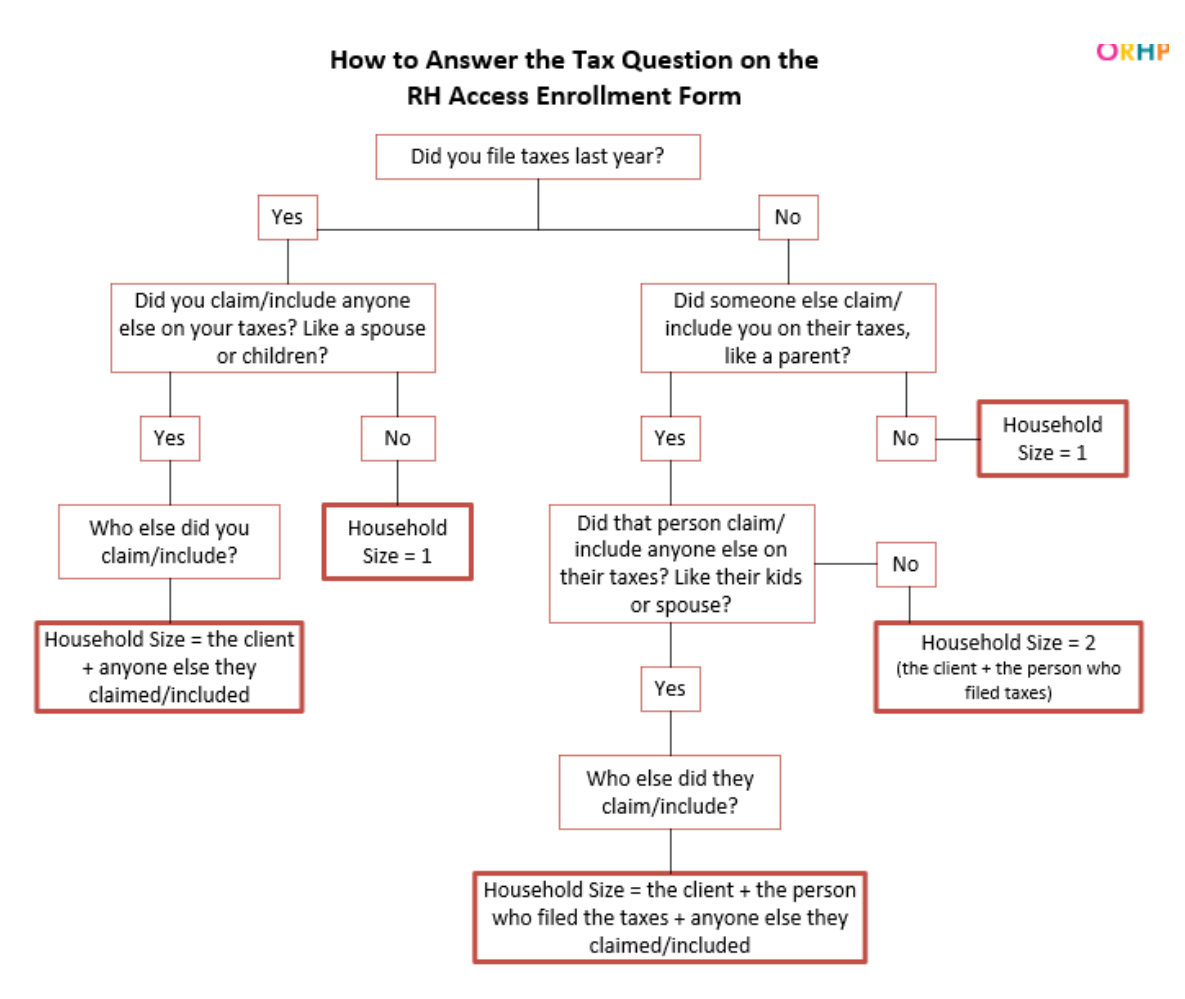

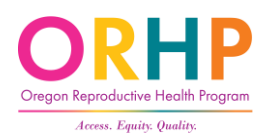

Available under <u>Client Enrollment Tools</u><sup>7</sup> at <u>healthoregon.org/rhclientenrollment</u><sup>7</sup>

## 12. Voter Registration

- YES Give client voters registration card.
  - Client can take home, or
  - Request help to fill out and mail
- NO The Enrollment Form serves an official declination.
- Not Applicable The Enrollment Form serves an official declination.
  - Client is already registered, or
  - Client is not eligible to register (e.g., younger than 17, not a citizen, etc.)
- Required by funding streams

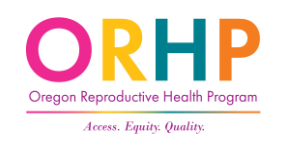

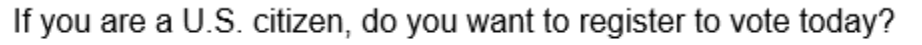

# Signature Page

- Described why we ask for SSN
- Not considered enrolled without a signature and date
- Remote enrollment write the client's name and the date with a note that consent was obtained via phone or video

### Use of your Social Security number (SSN)

Federal laws (cited below) state that anyone with U.S. Citizenship/National status or Eligible Immigration Status is applying for medical benefits must state their SSN, if they have one. When you write your SSN on the RH Access Fund Enrollment Form, it means that you give permission for Department of Human Services (DHS) or Oregon Health Authority (OHA) to use it to:

- Help us decide if you qualify for benefits. We will use your SSN to make sure the income and assets you gave on the enrollment form are correct. We will match that information with other state and federal records.
- · Help us improve the programs by doing quality reviews.
- Make sure that you receive the right medical benefits.

Federal laws - 42 USC 1320b-7(a), 42 CFR 435.910, 42CFR 435.920.

- I understand I have the right to a copy of OHA's Notice of Privacy Practices.
- I understand that if I get services not covered by the RH Access Fund, I may have to pay for them.
- If I have U.S. Citizenship/National status or Eligible Immigration Status I must give information to the OHA's Public Health Division to prove my citizenship or immigration status. This is so they can decide how to pay for my services. I understand and agree to this.

The information I gave is correct and complete to the best of my knowledge. I declare this under penalty of perjury.

Client signature:

Today's date (MM/DD/YY):

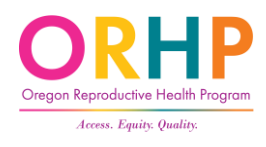

## Demographics (pages 4-6)

- Every question has a "decline or don't want to answer" option (with exception to 2b).
- Clients should answer however they feel most comfortable.

Health

 Resource: <u>When Clients have Questions about the Demographic</u> <u>Questions: Guidance for Staff</u>

| Realm              |                                                                                                    |  |  |
|--------------------|----------------------------------------------------------------------------------------------------|--|--|
| Tì eli<br>th<br>in | RH Access Fund Demographic Questions<br>are questions are optional. The answers to these questions do not impact whether you are<br>gible for the RH Access Fund We ask these questions to make sure that everyone receives<br>highest quality care and the best service. We also use this information to address differences<br>care. If you do not want to answer three questions, please check, "Dan't want to answer." |  |  |
| lf                 | you have any questions when filling out this form, please ask clinic staff for help.                                                                                                    |  |  |
|                    | In what language do you want us to: You can request free interpreter services.                                                                                                    |  |  |
| 1                  | Communicate with you in person, on the phone, or virtually:                                                                                                    |  |  |
|                    | Write to you:                                                                                                    |  |  |
|                    | Don't want to answer (English will be listed) (If both answers are English, skip to question 3)                                                                                                    |  |  |
| 2a                 | Do you need or want an interpreter for us to communicate with you? No (skip to question 3) Yes Don't know Don't want to answer                                                                                                    |  |  |
| 2b                 | If you need or want an interpreter, what type of interpreter do you prefer? Spoken Inaugues interpreter American Sign Language (PSL) Interpreter Deal Interpreter for DealFillia and with additional barriers Contact sign language (PSE) Interpreter Other (sizes int)                                                                                                    |  |  |
| 3                  | How well do you speak English? Very vel Vet Vet Vet Vet Vet Vet Det Det Vet Dont how or unknown Dont how or unknown                                                                                                    |  |  |
| 4                  | How do you identify your race or ethnicity, tribal membership)<br>(or example, your parents' ancesity, tribal membership)                                                                                                    |  |  |

1 Oregon 1+1

|         | Which of the following describe                                                                                                    | your racial or ethnic identity                                                                                                    | ? Check ALL that apply.                                                                                                    |
|---------|----------------------------------------------------------------------------------------------------|----------------------------------------------------------------------------------------------------|----------------------------------------------------------------------------------------------------|
| 5       | Hispanic or Latitolia's<br>Certral Arendian<br>South American<br>South American<br>Catrola Arendian<br>South American<br>Cathonican<br>Cathonican<br>Chamorus (Chamoro)<br>Chamorus (Chamoro)<br>Chamorus (Chamoro)<br>Chamorus (Chamoro)<br>Chamorus (Chamoro)<br>Chamorus (Chamoro)<br>Samoa<br>Samoa<br>S | American Indian or<br>Alanka Native<br>Alanka Native<br>Grand States (Marka<br>Grand States)<br>Grand States (Marka<br>Grand American<br>States)<br>Black Alanana American<br>Alanana American<br>Alanana American<br>Alanana American<br>Chiopian<br>Chiopian<br>Somal<br>Other Alacan (Black)<br>Middle Eastern or<br>Morthern Alacan | Asian Asian |
| 6<br>7a | If you checked more than one<br>or ethnic identity?<br>Wes. Please circle your p<br>ethnic identity above.<br>No. 1 do not have just on<br>ethnic identity. as Biracla (<br>Are you a member of a federally<br>No. 1 Ves. please specify which                                                                                                    | category above, is there one yo<br>rimary racial or NA. I<br>above<br>or primary racial or Don't<br>or Multiracial.<br>/ recognized tribe?<br>h tribe(s): Don't                                                                                                    | u think of as your primary racial<br>only checked one category<br>know<br>want to answer<br>know<br>want to answer                                                                                                    |
| 7b      | Are you eligible, as an America<br>Health Service, a Tribal Health<br>No Don't know<br>Yes Don't want                                                                                                    | n Indian or Alaska Native, to rec<br>Clinic, or an Urban Health Progr<br>to answer                                                                                                    | eive services from the Indian<br>am?                                                                                                    |

| ]- |                                                                                                    |       |                                                                                                    |
|----|----------------------------------------------------------------------------------------------------|-------|----------------------------------------------------------------------------------------------------|
|    | RH Access Fund Demographic                                                                                                    | Q     | uestions                                                                                                    |
| 8  | Because of a physical, mental or emotional condition, day A<br>A) Concentrating, membering, or making decision?<br>Yes, A volut age did this condition begin?<br>Wes, A volut age did this condition begin?<br>Model decisions, Please this by our<br>medical decisions, Please this your<br>medical decisions, Please this your<br>Decision begins and the second<br>Decision of the second begins and the second<br>Decision of the second begins and the second<br>Decision of the second begins and the second<br>Decision of the second begins and the second begins<br>Decision of the second begins and the second begins and<br>Decision of the second begins and the second begins and the second beg | B)    | ave serious difficulty:<br>Doing arrands alone such<br>as visiting a doctor's office<br>or shopping?<br>Ves. At what age did<br>this condition begin?<br>Don't fixow<br>Decline or don't want to<br>attown? |
| 9  | Are you deat, or do you have senous difficulty hearing? No Yes. At what age did this condition begin?                                                                                                    |       | Don't know<br>Don't want to answer                                                                                                    |
| 10 | Using your usual (customary) language, do you have seriou<br>example, understanding or being understood by others)?<br>No Yes. At what age did this condition begin?                                                                                                    | is di | fficulty communicating (for<br>Don't know<br>Don't want to answer                                                                                                    |
| 11 | Are you blind or do you have serious difficulty seeing, even No Yes. At what age did this condition begin?                                                                                                    | whe   | en wearing glasses?<br>Don't know<br>Don't want to answer                                                                                                    |
| 12 | Do you have serious difficulty walking or climbing stairs? No Yes. At what age did this condition begin?                                                                                                    |       | Don't know<br>Don't want to answer                                                                                                    |
| 13 | Do you have difficulty dressing or bathing? No Yes. At what age did this condition begin?                                                                                                    |       | Don't know<br>Don't want to answer                                                                                                    |
| 14 | Do you have serious difficulty learning how to do things more<br>No<br>Yes. At what age did this condition begin?                                                                                                    | st p  | eople your age can learn?<br>Don't know<br>Don't want to answer                                                                                                    |
| 15 | Do you have serious difficulty with the following: mood, inter<br>behavior, or experiencing delusions or hallucinations?<br>No<br>Yes. At what age did this condition begin?                                                                                                    | nse   | feelings, controlling your<br>Don't know<br>Don't want to answer                                                                                                    |
|    | 6 of 6                                                                                                    |       | OHA 8166 (10/2021)                                                                                                    |

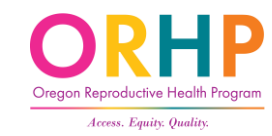

# Alex submits a completed form...

## What's Next?

- Review form for completeness
- Collect necessary documentation
- Complete the "For Clinic Staff" box
- Enter data in the Eligibility Database

Please fill out this form to see if we can pay for your services.

- We do not discriminate. You can get services no matter your citizenship, immigration status, documentation status, or gender identity.
- Your information is kept as private as possible and is NOT used for immigration enforcement.

This information is only used to decide how we will pay for your services. If you have any questions when filling out this form, please ask clinic staff for help.

|   | Legal last name(s)  | : Legal first na                | ame: MI:                                |
|---|---------------------|---------------------------------|-----------------------------------------|
| 1 | Last Name           | Alex                            | 1                                       |
| 2 | Date of birth:      | Sex assigned at birth:          | Optional: What is your gender identity? |
| 2 | 08/08/08            | 🛛 Female 🔲 Male                 |                                         |
| 3 | Please write your ( | City and ZIP: Portland, OR 9720 | 3                                       |

|                                                                                           | Can you get pregnant <u>OR</u> get someone else pregnant? If you ar talk to clinic staff.                                                 | nswer no, please stop and                              |  |
|-------------------------------------------------------------------------------------------|----------------------------------------------------------------------------------------------------|--------------------------------------------------------|--|
| 1                                                                                         | X Yes, or I think so Yes, but I'm using birth control                                                                                     |                                                        |  |
|                                                                                           | <ul> <li>No, I've been through menopause</li> <li>No, I've had surgery (for example, tubes tied, vasectomy)</li> <li>No, other</li> </ul> | If you answer no, please stop and talk to clinic staff |  |
|                                                                                           |                                                                                                    |                                                        |  |
| ou can still get free reproductive health services no matter your status. These guestions |                                                                                                    |                                                        |  |

 only help us pay for your services and will not be used for immigration enforcement.

 If you need help with this question, please ask to see the Citizenship and Immigration Chart.

 Do you have:

 U.S. Citizenship or U.S. National Status

 Keigible Immigration Status

 (examples include: Refugee, Asylee, Lawful Permanent Resident (green card) vounger than 19 years. Lawful Permanent Resident (green card) for 5 or more years

younger than 19 years, Lawful Permanent Resident (green card) for 5 or more year and 19 or older)

Another Status

(SKIP TO QUESTION 7)

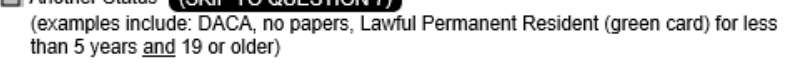

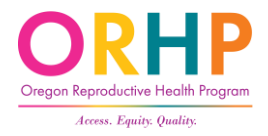

## Review the Enrollment Form

- VERY IMPORTANT: Review client's Enrollment Form when they hand it in to make sure it has been fully completed and that the client meets eligibility requirements.
- Quick Check Guide: available under Client Enrollment Tools at <u>healthoregon.org/rhclientenroll</u> <u>ment</u>

### RH Access Fund Enrollment Form ORHP UPDATED Quick Check Guide

When a client completes a RH Access Fund Enrollment Form it is important to check the following to ensure that the client is eligible.

If the client answered **No**, **I've been through menopause**, or **No**, **other** to the following question the RH Access Fund can **NOT** pay for their services.

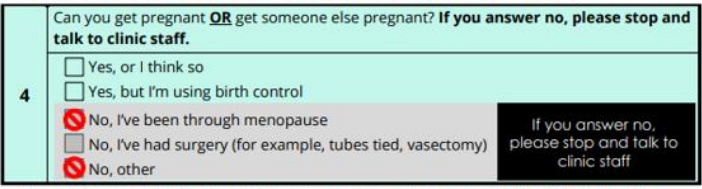

<u>Policy Change</u>: If a client underwent a surgery, they may still be eligible for the RH Access Fund.

#### The following sections require additional confirmation.

| Line #   | Question / Topic             | Notes                                                                                                    |
|----------|------------------------------|----------------------------------------------------------------------------------------------------|
| 5        | Citizenship /<br>Immigration | Use the <b>Citizenship and Immigration Status</b><br><b>Chart*</b> to confirm that the client checked the<br>correct box.                                |
|          | status                       | A client's status determines what types of services the RH Access Fund can cover.                                                                        |
| 9-11     | Tax Filings &<br>Income      | The RH Access Fund cannot cover services<br>provided to clients with income >250% FPL.<br>Clients should <b>not</b> include parents' or spouses' income. |
| Client S | ignature & Date              | The RH Access Fund cannot pay for services<br>provided before the date the client (or staff)<br>signed and dated the form.                               |

\*available on the Client Enrollment page: healthoregon.org/rhclientenrollmen

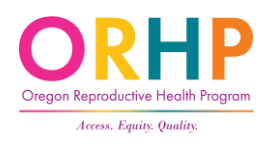

## **Documentation Requirements**

| Citizenship /<br>Immigration<br>Status | Citizenship/Immigration<br>Status Documentation<br>Required? | Proof of Identity<br>Required? |
|----------------------------------------|--------------------------------------------------------------|--------------------------------|
| Another Status                         | No                                                           | No                             |
| Eligible<br>Immigration<br>Status      | No                                                           | No                             |
| U.S. Citizen                           | Yes, if they have it.                                        | Yes, if they have it.          |

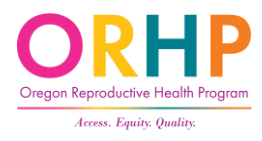

## Complete the "For Clinic Staff" Box

| FOR CLINIC STAFF: Requirements Tracking                                                                                                 |                   |               |            |            |
|----------------------------------------------------------------------------------------------------|-------------------|---------------|------------|------------|
| Agency #: Clinic #: Date:                                                                                                    |                   |               |            |            |
| *Staff name:                                                                                                    |                   | *Client's RHA | NF #:      |            |
| *Offered OHA Notice of P                                                                                                    | rivacy Practices. |               | 🔲 Yes      |            |
| *Explained services covered by the RH Access Fund. Also<br>discussed payment options for services not covered by the RH<br>Access Fund. |                   | 🔲 Yes         |            |            |
| Gave information on where to access primary care services.                                                                              |                   | ervices.      | 🔲 Yes      | Not needed |
| Gave health insurance enrollment information.                                                                                           |                   | 🔲 Yes         | Not needed |            |
| Provided a voter registration card. Offered assistance completing<br>and submitting the form.                                           |                   | Tes 🗌         | Not needed |            |

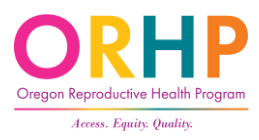

# Eligibility Database

# Now, let's add Alex to the Eligibility Database.

- Log-on to the Ahler's Eligibility Database
- Two ways to add a client:
  - Click the link Add Client at the top of the page, or
  - Hover the cursor over "Clients" in the top left corner and when the dropdown menu appears, click "Add a new Client."
- Remember only Add Client if you cannot find them in the database.

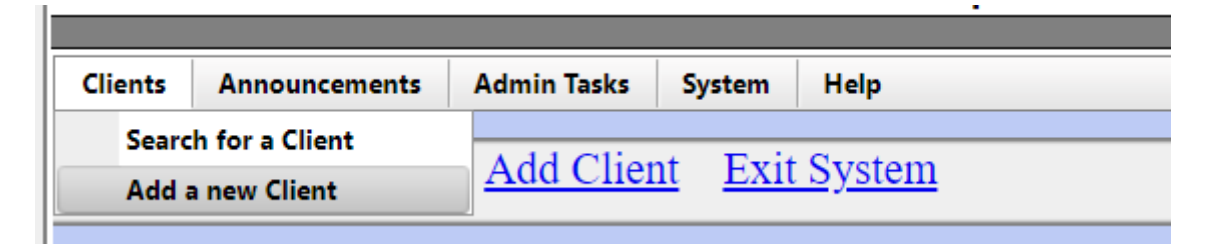

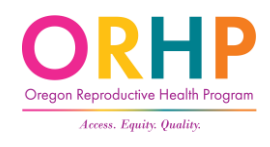

# Client Information Screen

| Enrollment Information Citizenship/Immigration Information Demographics Information                                                                                                    |
|----------------------------------------------------------------------------------------------------|
| Legal Last Name(s) First Name M.I.                                                                                                    |
| Date of Birth Sex Assigned at Birth O Female O Male Gender Identity                                                                                                    |
| City • Zip                                                                                                    |
| Can they get pregnant OR get someone else pregnant?                                                                                                    |
| O Yes, or I think so Citizenship/Immigration Status:                                                                                                    |
| Yes, but I'm using birth control     ON The been through menonause     OUS Citizenship/National Status                                                                                                    |
| O No, I've had surgery (e.g. tubes tied, vasectomy)     O Eligible Immigration Status                                                                                                    |
| O No, other O Another Status                                                                                                    |
| SSN 📃 Doesn't know it or doesn't have one 🗆 Client has Eligible Immigration or Another Status                                                                                                    |
|                                                                                                    |
| Oregon Mailing Address Does not live in Oregon                                                                                                    |
| Has Private Insurance? O Yes O No Ok to bill private insurance? O Yes O No O N/A                                                                                                    |
|                                                                                                    |
| Have their own income? O Yes O No Monthly Income                                                                                                    |
| Do they file taxes?                                                                                                    |
| • Yes How many people on their taxes?                                                                                                    |
|                                                                                                    |
| • No, someone else puts the client on their taxes. How many people on their taxes?                                                                                                    |
| O No, and no one else puts the client on their taxes.                                                                                                    |
| Date Client Signed Envellment Form                                                                                                    |
| Date Cheft Signed Enrohment Form                                                                                                    |
| Provided information on where to access primary care services $\circ$ Yes $\circ$ Not Needed                                                                                                    |
| Provided health incurance annullment information Over O Not Needed                                                                                                    |
|                                                                                                    |
| Provided voter registration card. Offered assistance completing and submitting the form. O Yes O Not Needed                                                                                                    |
| If any information entered does not match what the client provided on the enrollment form (for example, client wrote the incorrect enrollment date), please add a note here to explain along with staff initials: |
| Notes:                                                                                                    |
|                                                                                                    |
|                                                                                                    |

## Enrollment Form Tab

| Enrollment Information Citizenship/Immigration Information Demographics Information                                                                                                    |
|----------------------------------------------------------------------------------------------------|
| Legal Last Name(s) First Name M.I.                                                                                                    |
| Date of Birth 🔤 Sex Assigned at Birth O Female O Male Gender Identity                                                                                                    |
| City Zip                                                                                                    |
| Can they get pregnant OR get someone else pregnant?                                                                                                    |
| O Yes, or I think so<br>O Yes, hert Fer wing high control<br>O Yes, hert Fer wing high control                                                                                                    |
| O No, I've been through menopause O U.S. Citizenship/National Status                                                                                                    |
| O No, I've had surgery (e.g. tubes tied, vasectomy)                                                                                                    |
| O No, other O Another Status                                                                                                    |
| SSN Doesn't know it or doesn't have one Client has Eligible Immigration or Another Status                                                                                                    |
| Oregon Mailing Address                                                                                                    |
|                                                                                                    |
| Has Private Insurance? O Yes O No Ok to bill private insurance? O Yes O No O N/A                                                                                                    |
| Have their own income? O Yes O No Monthly Income                                                                                                    |
| Do they file taxes?                                                                                                    |
| • Yes. How many people on their taxes?                                                                                                    |
| • No, someone else puts the client on their taxes. How many people on their taxes?                                                                                                    |
| O No, and no one else puts the client on their taxes.                                                                                                    |
| Date Client Signed Enrollment Form                                                                                                    |
| Provided information on where to access primary care services • Yes • Not Needed                                                                                                    |
|                                                                                                    |
| Provided health insurance enrollment information O Yes O Not Needed                                                                                                    |
| Provided voter registration card. Offered assistance completing and submitting the form. O Yes O Not Needed                                                                                                    |
| If any information entered does not match what the client provided on the enrollment form (for example, client wrote the incorrect<br>enrollment date), please add a note here to explain along with staff initials: |
| Notes:                                                                                                    |
|                                                                                                    |
|                                                                                                    |

 Complete this tab using the information from the client's Enrollment Form

## SSN Requirements

| Citizenship/Immigration Status | SSN Required? | Database Fields                                                                                                    |
|--------------------------------|---------------|----------------------------------------------------------------------------------------------------|
| Another Status                 | No            | Check "Client has Eligible<br>Immigration Status or Another<br>Status"                                                      |
| Eligible Immigration Status    | No            | Enter SSN, check "Doesn't know or<br>doesn't have one," or "Client has<br>Eligible Immigration Status or<br>Another Status" |
| U.S. Citizen/National Status   | Yes           | Enter SSN or "Doesn't know or<br>doesn't have one"                                                                          |

Doesn't know it or doesn't have one Client has Eligible Immigration or Another Status

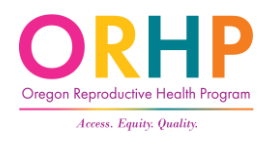

SSN

- -

## Notes Field

- Use if the answer in the Eligibility Database is different from what is on the client's Enrollment Form
- Provide a brief explanation of why, staff initials, and the date

If any information entered does not match what the client provided on the enrollment form (for example, client wrote the incorrect enrollment date), please add a note here to explain along with staff initials:

Notes:

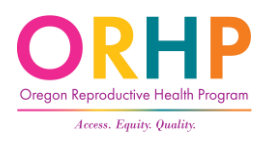

## Notes Examples

If any information entered does not match what the client provided on the enrollment form (for example, client wrote the incorrect enrollment date), please add a note here to explain along with staff initials:

Notes: Client misunderstood immigration question. Clarified with client that they have Another Immigration status. BG 10/04/23

Notes: Client left tax question blank on the enrollment form. After talking with client, determined it should be Yes with 2 people on their taxes. BG 10/04/23

Notes: Client wrote their birth date on enrollment form. Entered correct date in database. BG 10/4/23

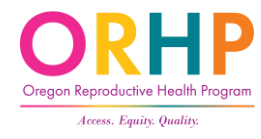

## Remote Enrollment

- If clinic staff enrolled a client remotely (e.g., over the phone or during a video appointment) check the box "Check if staff signed on behalf of client".
- An Enrollment Form still needs to be completed on behalf of the clients enrolling remotely!
- Resource: <u>Remote Enrollment Guidance</u>

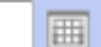

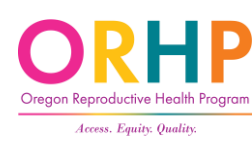

| Enrollment Information Cit      | tizenship/Immigration Information | Demographics Inform | ation                       |  |
|---------------------------------|-----------------------------------|---------------------|-----------------------------|--|
| Proof of US. Citizenship/Nation | al Eligible Immigration Status    | Proof of Identity   | Oregon Birth Record Request |  |
|                                 |                                   | <u> </u>            |                             |  |

Citizenship/Immigration Information Tab

- Record how citizenship and identity will be or is being verified. This is only for clients who marked U.S. citizenship/U.S. National.
- Do not collect documentation from clients who indicate they have Eligible Immigration Status or Another Status.

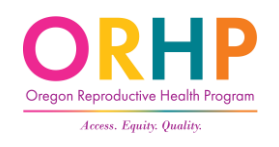

## Proof of U.S. Citizenship/National sub-tab

| Enrollment Information                                                                            | Citizenship/Immigration Information |                             | mation Demographics Information |                             |   |
|---------------------------------------------------------------------------------------------------|-------------------------------------|-----------------------------|---------------------------------|-----------------------------|---|
|                                                                                                   |                                     |                             |                                 |                             |   |
| Proof of US. Citizenship/N                                                                        | ational                             | Eligible Immigration Status | Proof of Identity               | Oregon Birth Record Request | 4 |
| One of the three options below must be checked if US Citizenship is indicated.                    |                                     |                             |                                 |                             |   |
| Client needs verification                                                                         | on by state                         |                             |                                 |                             |   |
| State verified through SSA Match                                                                  |                                     |                             |                                 |                             |   |
| □ State verified throu                                                                            | igh OR Vi                           | tal Records                 |                                 |                             |   |
| OR                                                                                                |                                     |                             |                                 |                             |   |
| Client provided a birth certificate.                                                              |                                     |                             |                                 |                             |   |
| Please list the state and the State File Number (do not photocopy or scan the birth certificate): |                                     |                             |                                 |                             |   |
| State: State File Number:                                                                         |                                     |                             |                                 |                             |   |
| OR                                                                                                |                                     |                             |                                 |                             |   |
| Client provided another proof of U.S. citizenship status.                                         |                                     |                             |                                 |                             |   |
|                                                                                                   |                                     |                             |                                 |                             |   |

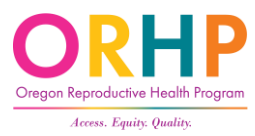

## Needs Verification By State

- If the client did not bring proof of U.S. Citizenship. Mark "Client needs verification by state."
- Only state staff can use the boxes "State verified through SSA Match" and "State verified through OR Vital Records."
- State staff can verify U.S. citizenship/national status using a client's SSN, name, and DOB with a 92% success rate. (See <u>Verification FAQs</u> on Client Enrollment page)

Client needs verification by state.

State verified through SSA Match

State verified through OR Vital Records

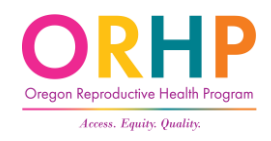

## Electronic Citizenship Verification

- If a match isn't found, the boxes will remain unchecked and client will be listed on Oregon RH Eligibility Status Update.
- The client should then prove citizenship another way
- Refer to <u>Documents that Prove U.S. Citizenship and Identity</u> for eligible documentation

State verified through SSA Match

State verified through OR Vital Records

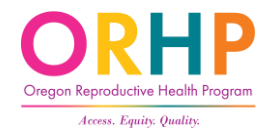

## Birth Certificate

- Enter state & state file number.
- Do NOT copy/scan for client's chart this is illegal

| Client provided a birth certificate.                                                              |  |
|---------------------------------------------------------------------------------------------------|--|
| Please list the state and the State File Number (do not photocopy or scan the birth certificate): |  |
| State: State File Number:                                                                         |  |

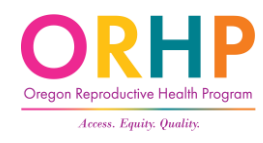

## Another Proof

- Includes U.S. passports, Certificates of U.S. Citizenship, Reports of Birth Abroad, etc.
- See <u>Documents that Prove U.S. Citizenship and Identity</u>
- Make copy/scan, and enter Ahlers clinic number where kept

Client provided another proof of U.S. citizenship status.

Clinic where the photocopy/scan of the original document is kept (please enter your Ahlers clinic number):

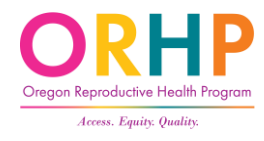

## Proof of Identity

- Complete for clients who claim U.S. Citizenship/National
- If client brings proof, make copy/scan and enter Ahlers clinic number where kept.
- State Verified through SSA Match only for RH Program Staff
- See <u>Documents that Prove U.S. Citizenship and Identify</u>

| Proof of US. Citizenship/National Eligible Immigration Status Proof of Identity Oregon Birth Record Request |  |
|----------------------------------------------------------------------------------------------------|--|
| Client provided proof of identity.                                                                          |  |
| Clinic where the photocopy/scan of the original document is kept (please enter your Ahlers clinic number):  |  |
| OR                                                                                                    |  |
| State verified through SSA Match                                                                            |  |
|                                                                                                    |  |

## Oregon Birth Record Request

- If a client cannot provide proof of citizenship AND they were born in Oregon, you may request an electronic search for their Oregon birth record. Have the client fill out the <u>Oregon Birth</u> <u>Information Form</u> and enter the information in this tab.
- Note that completing this request does not constitute proof of citizenship, nor does it guarantee a match.

| Proof of US. Citizenship/National Eligible Immigration Status                                                                       | Proof of Identity                                   | Oregon Birth Record Request                                                                  |                            |
|----------------------------------------------------------------------------------------------------|-----------------------------------------------------|----------------------------------------------------------------------------------------------|----------------------------|
| RH Program staff will match the information below with Ore<br>citizenship. Remember to copy the client's photo ID, put it in        | gon Vital Records on th<br>their medical record, ar | e first and third Tuesday of each month<br>ad record it under the Proof of Identity t        | to confirm<br>ab.          |
| Do not use this tab to submit a birth record request on behalf<br>request birth certificates for people born in other states, pleas | of potential RH Access<br>e visit the RH Program    | Fund enrollees born in other states or co<br>website. <u>Click here</u> for instructions and | ountries. To<br>materials. |
| Client's Sex at Birth                                                                                                    | OFemale OMale                                       |                                                                                              |                            |
|                                                                                                    | County                                              | City                                                                                         |                            |
| Client's Birthplace (must be in Oregon)                                                                                             |                                                     |                                                                                              |                            |
|                                                                                                    | Last/Suma                                           | me First name                                                                                | M.I.                       |
| Client's Name at Birth                                                                                                    |                                                     |                                                                                              |                            |
| Mother/Father/Parent's Name (before marriage/domestic partnership)                                                                  |                                                     |                                                                                              |                            |
| Mother/Father/Parent's Name (before marriage/domestic partnership)                                                                  |                                                     |                                                                                              |                            |

## Demographics Information

- Complete using the information from the client's Enrollment Form.
- Only rule: must answer every question (except 2b).
- If client left any (or all) answer(s) blank, enter "Decline/ don't want to answer"

| Enrollment Information                                                            | Citizenship/Immigration Information      | Demographics Information |  |  |
|-----------------------------------------------------------------------------------|------------------------------------------|--------------------------|--|--|
|                                                                                   |                                          |                          |  |  |
| 1. In what language do th                                                         | ey want you to:                          |                          |  |  |
| Communicate with them                                                             | : Write to                               | you:                     |  |  |
|                                                                                   |                                          | ,                        |  |  |
| 2a Do they need or want an interpreter for you to communicate with them?          |                                          |                          |  |  |
|                                                                                   |                                          |                          |  |  |
| 2b. If they need or want an interpreter, what type of interpreter do they prefer? |                                          |                          |  |  |
| 20. If they need of want a                                                        | If interpreter, what type of interpreter | ther what type:          |  |  |
|                                                                                   | • 110                                    | iner, what type.         |  |  |

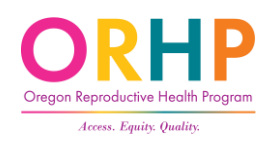

## Save Client Info

- When all information is entered and/or updated, click the Save Client Info button at the bottom of the screen.
- The database will the check the data and if everything passes (i.e., no blank fields), the record will be saved and client will get a RH Access Fund number.

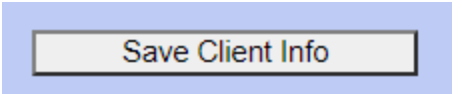

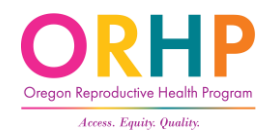

# Eligibility, Enrollment, or Missing Info Messages

## Current Clients – Status Box

• Client Information screen shows the client's current eligibility status and their eligibility history.

RH Access Fund ID: 04411195 Eligibility dates: 01/21/2021 to 01/21/2022 Record last updated on: 01/21/2021 from Project <u>8888</u> and Clinic <u>8888</u> Client most recently enrolled at Project <u>8888</u> and Clinic <u>8888</u>

Client previously enrolled at Project 8888 and Clinic 8888

Click here for client's eligibility history

This client is NOT currently eligible for RHAF Access Fund Coverage.

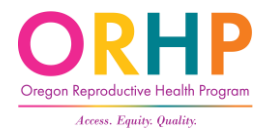

## Current Clients – Service Message

If a client is currently enrolled and eligible for services, you will see one of two messages.

- The RH Access Fund will cover services related to preventing or achieving pregnancy (i.e. FAMILY PLANNING) for this client.
   ★ Client is eligible for services at RHCare and CCare clinics
- The RH Access Fund will cover REPRODUCTIVE HEALTH SERVICES, including abortion and services not related for family planning for this client.

**★** Client is eligible for services at RHCare and AbortionCare clinics

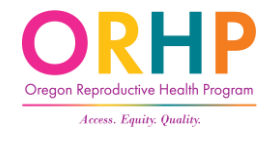

## **Eligibility Suspension**

- Only reason a client's eligibility will be suspended is due to income!
- If a client's income is found to be over 250% FPL, RH Program state staff will suspend their eligibility.
- Clinic staff then have 45 days to try to verify the client's income.
- See <u>Verification FAQs</u>

This client is currently SUSPENDED from RH Access Fund coverage.

Wage records indicate client may be over RH Access Fund income limits. Coverage is suspended until client is contacted to resolve income discrepancy. Once explained, contact RH Program staff to reinstate client's coverage.

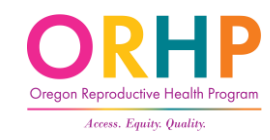
# **Eligibility Termination**

- There are only two reasons a client's enrollment might be terminated:
  - Clinic staff were unable to verify client's income, or
  - Client is found to have OHP
- Note: any claims submitted for dates of service after suspension or termination will be rejected.

This client is NOT currently eligible for RH Access Fund coverage.

Coverage was ended because client could not verify income. Client MUST fill out a new enrollment form before the clinic can bill the RH Access Fund.

This client is NOT currently eligible for RHAF Access Fund Coverage.

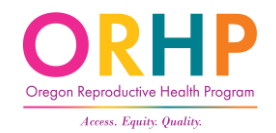

Eligibility dates were ended because client has OHP.

# Error Messages

- When client marks U.S. citizen and
  - we cannot verify the SSN they provided, or
  - they did not provide SSN and we can't find one:

Please check at every visit whether enrollee can provide SSN. CCare clinics cannot bill RH Access Fund for this enrollee until SSN is verified.

• When citizenship has been verified, but SSN was found invalid:

Enrollee's SSN found to be invalid. Please check for typos and check at every visit whether enrollee can provide corrected SSN. CCare clinics cannot bill the RH Access Fund until the enrollee's SSN has been corrected.

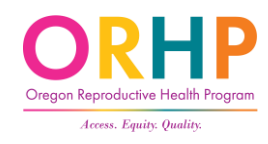

# Error Messages

• When client marks U.S. citizen and we cannot verify citizenship/national status:

State could not verify citizenship/national status. Please check at every visit whether enrollee can provide proof of U.S. citizenship/national status. CCare clinics cannot bill RH Access Fund for this enrollee until citizenship/national status has been verified.

• When client's identity could not be verified through the electronic process and proof of ID was not entered:

Please check at every visit whether enrollee can provide proof of I.D. CCare clinics cannot bill RH Access Fund for this enrollee until ID has been entered.

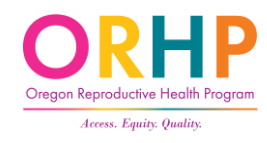

# Eligibility Database: Troubleshooting and Technical Support

#### When to contact state RH Program staff:

RH.Enrollment@oha.oregon.gov

- Find duplicate records for the same client
- Find more than one client claiming the same SSN
- Find a client who now has OHP
- Have questions about citizenship documentation or other eligibility requirements
- The client's eligibility was suspended or terminated because of income

#### When to contact Ahlers & Associates:

Phone: (800) 888-1836 x 140 CustomerService@ahlerssoftware.com

- Unable to logon to the Database
- Need to reset your password
- The Database is running slowly

### Resources

• For client enrollment form and tools, see: Healthoregon.org/rhclientenrollment

#### Client Enrollment

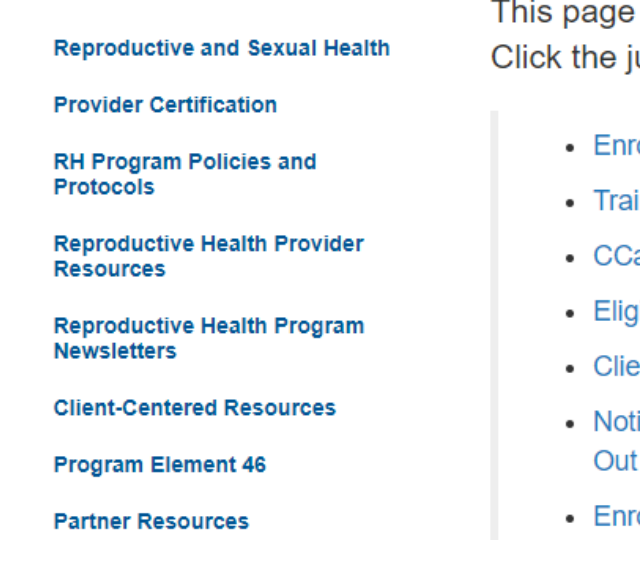

This page has resources and tools to help clinic staff with the client enrollment process. Click the jump links below to get to specific sections of the page:

- Enrollment Form
- Trainings
- CCare Corner
- Eligibility Database
- Client Eligibility Verification
- Notice of Privacy Practices, Voter Registration, & Out of State Birth Certificate Requests
- Enrollment Tools Table

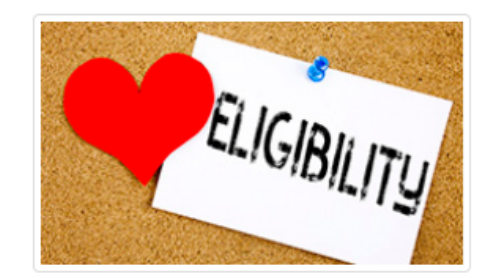

# Test your knowledge?

- Complete the short Test Your Knowledge quiz by going to <u>https://forms.office.com/g/Qqq</u> <u>cr1sK2v</u> or following this QR code.
- Results will appear after you click Submit or they can be emailed to you.

RH Access Fund Eligibility and Enrollment Training - Test Your Knowledge

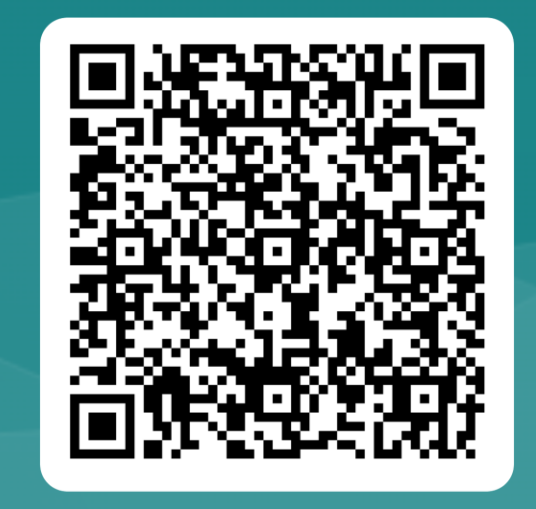

# Thank You!

Please contact us with any questions.

Email: <a href="mailto:rh.program@oha.Oregon.gov">rh.program@oha.Oregon.gov</a>

Phone: 971-673-0355 Website: <u>healthoregon.org/rh</u> Find us on: <u>Facebook</u> and <u>Instagram</u>